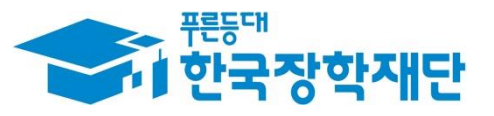

\*\* 당신의 꿈은 반드시 이루어집니다 <sup>>></sup>

-

.....

9

# '18년 2학기 국가장학금 (I·프유형/다자녀/지역인재) **학생 신청 매뉴얼** 국가장학부

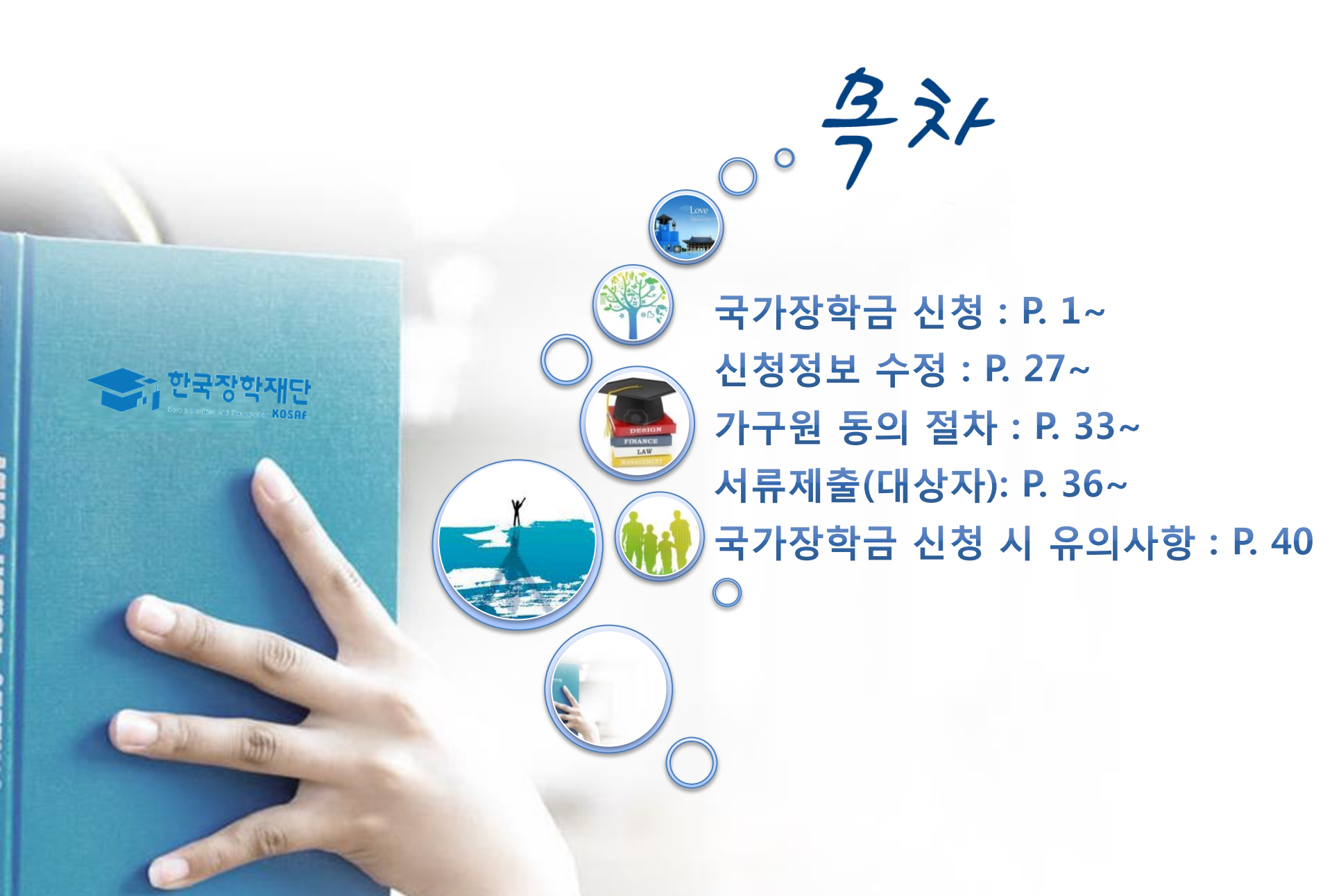

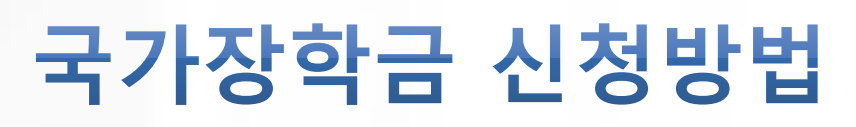

한국장학재단

Rein

m

Charles (14)

\* 국가장학금 I 유형(학생직접지원형) \* 국가장학금 피 유형(대학연계지원형) \* 다자녀 국가장학금 \* 지역인재장학금

## 국가장학금 신청하기 : 한국장학재단 홈페이지 접속(www.kosaf.go.kr)

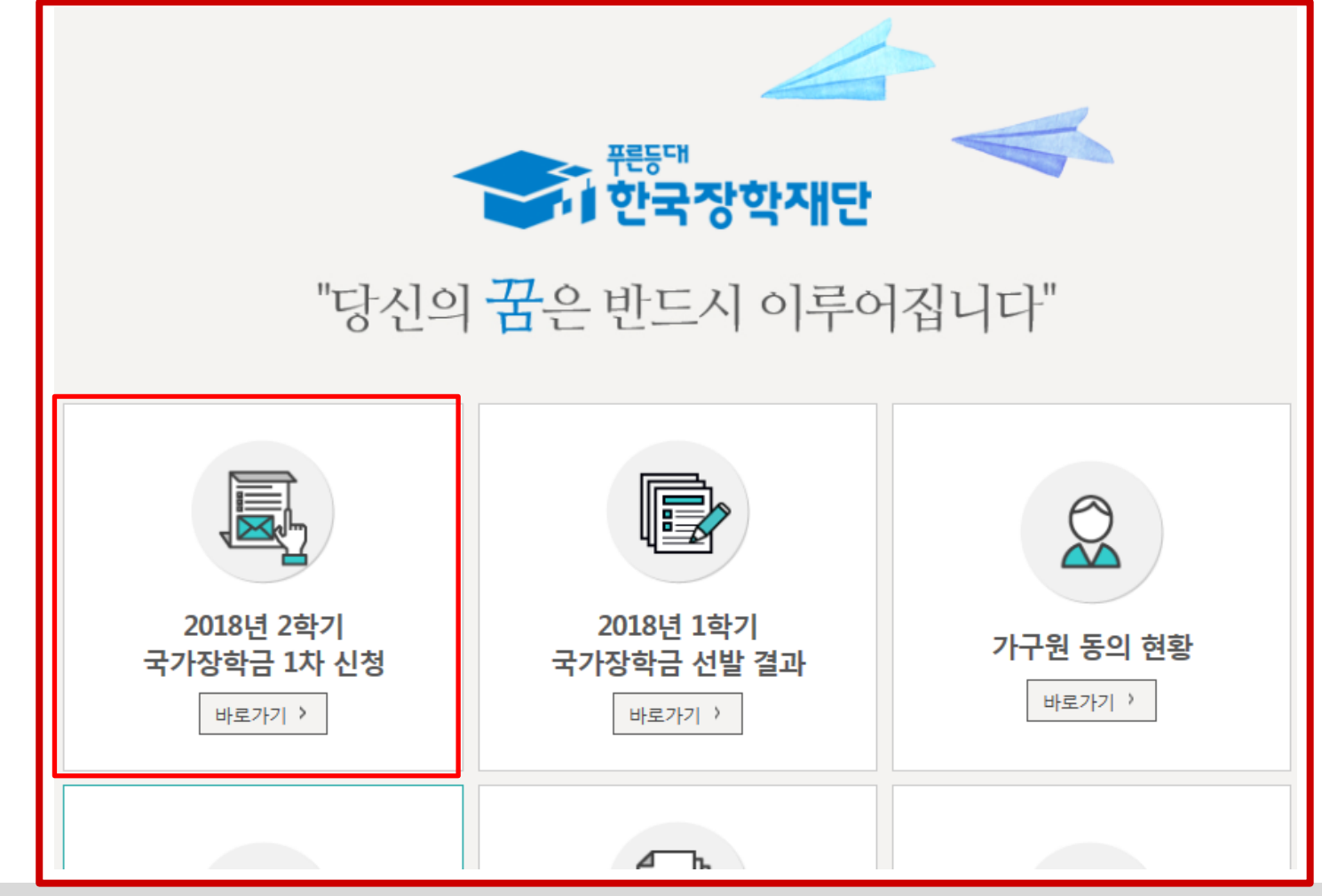

- 국가장학금 신청 : 한국장학재단 홈페이지(www.kosaf.go.kr), 주말·공휴일 포함 24시간 신청가능(마감일 제외)
   국가장학금 신청기간 : (1차) '18. 5. 17.(목) 9시 ~ 6. 15.(금) 18시
   ※ 재학생은 국가장학금 1차 신청이 원칙!!! (단, 재학 중 1회에 한해 2차 신청이 가능하며, 구제신청서 제출 시 재심사 가능)
   ※ 신청 전 준비사항 : 본인 명의 공인인증서 및 계좌번호, 부모의 주민번호(기혼자는 배우자의 주민번호)
- 서류제출·가구원 정보제공 동의 : '18. 6. 19.(화) 18시까지
  - 홈페이지 서류제출 : [홈페이지 로그인]-[장학금]-[장학금신청]-[서류제출현황]-우측 하단 "서류제출"클릭 후 파일 업로드 - 모바일 서류제출 : [한국장학재단 앱다운]-[서류제출]에서 파일 업로드
  - 홈페이지 또는 모바일 업로드 불가 시 고객 상담센터로 문의
- 고객 상담센터 : 1599-2000

## 국가장학금 신청하기 : 한국장학재단 홈페이지 접속(www.kosaf.go.kr)

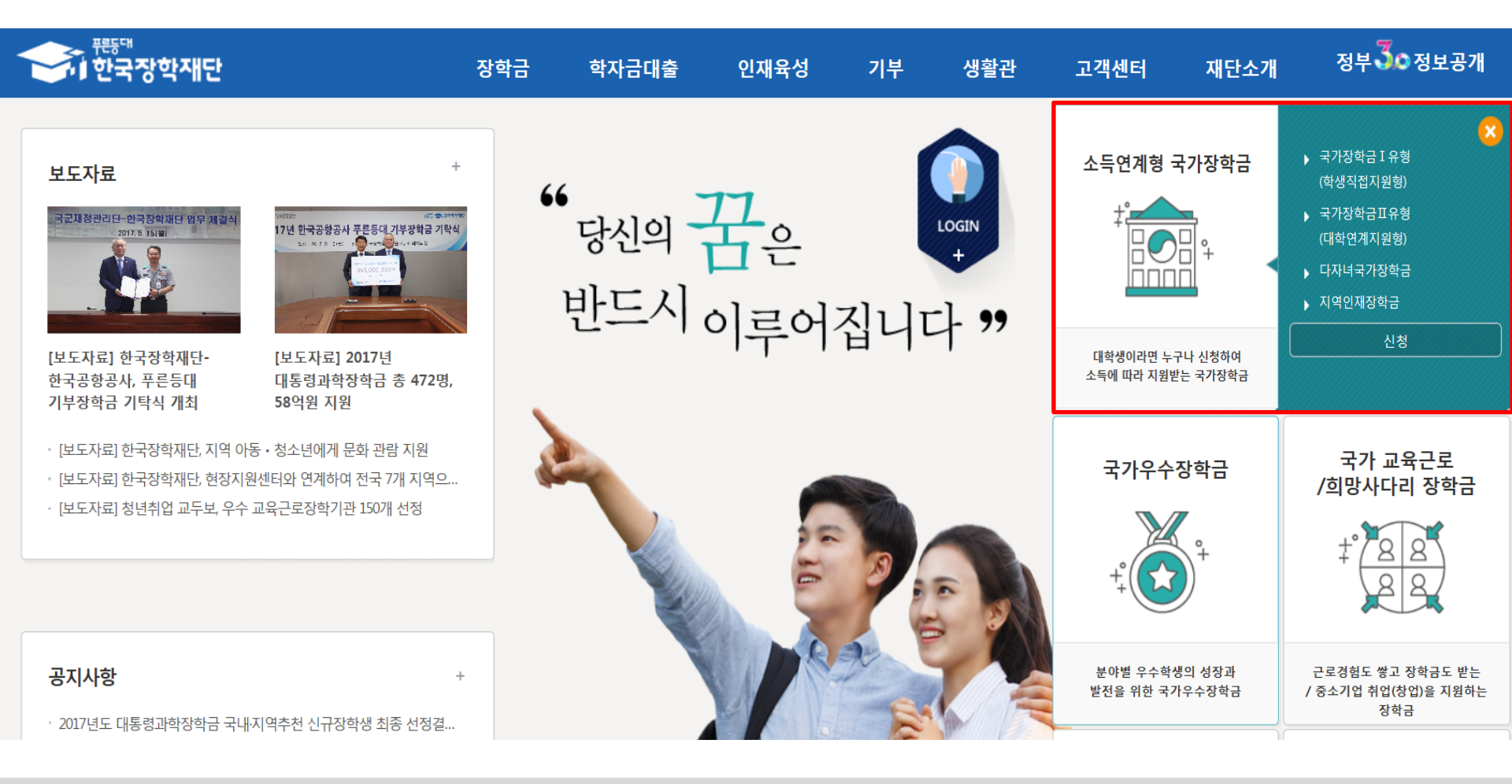

- 국가장학금 신청 : 한국장학재단 홈페이지(www.kosaf.go.kr), 주말·공휴일 포함 24시간 신청가능(마감일 제외)
   국가장학금 신청기간 : (1차) '18. 5. 17.(목) 9시 ~ 6. 15.(금) 18시
   ※ 재학생은 국가장학금 1차 신청이 원칙!!! (단, 재학 중 1회에 한해 2차 신청이 가능하며, 구제신청서 제출 시 재심사 가능)
   ※ 신청 전 준비사항 : 본인 명의 공인인증서 및 계좌번호, 부모의 주민번호(기혼자는 배우자의 주민번호)
   서류제출·가구원 정보제공 동의 : '18. 6. 19.(화) 18시까지
  - 홈페이지 서류제출 : [홈페이지 로그인]-[장학금]-[장학금신청]-[서류제출현황]-우측 하단 "서류제출"클릭 후 파일 업로드 - 모바일 서류제출 : [한국장학재단 앱다운]-[서류제출]에서 파일 업로드
  - 홈페이지 또는 모바일 업로드 불가 시 고객 상담센터로 문의
- 고객 상담센터 : 1599-2000

## 국가장학금 신청하기 : 공인인증서 로그인

로그인

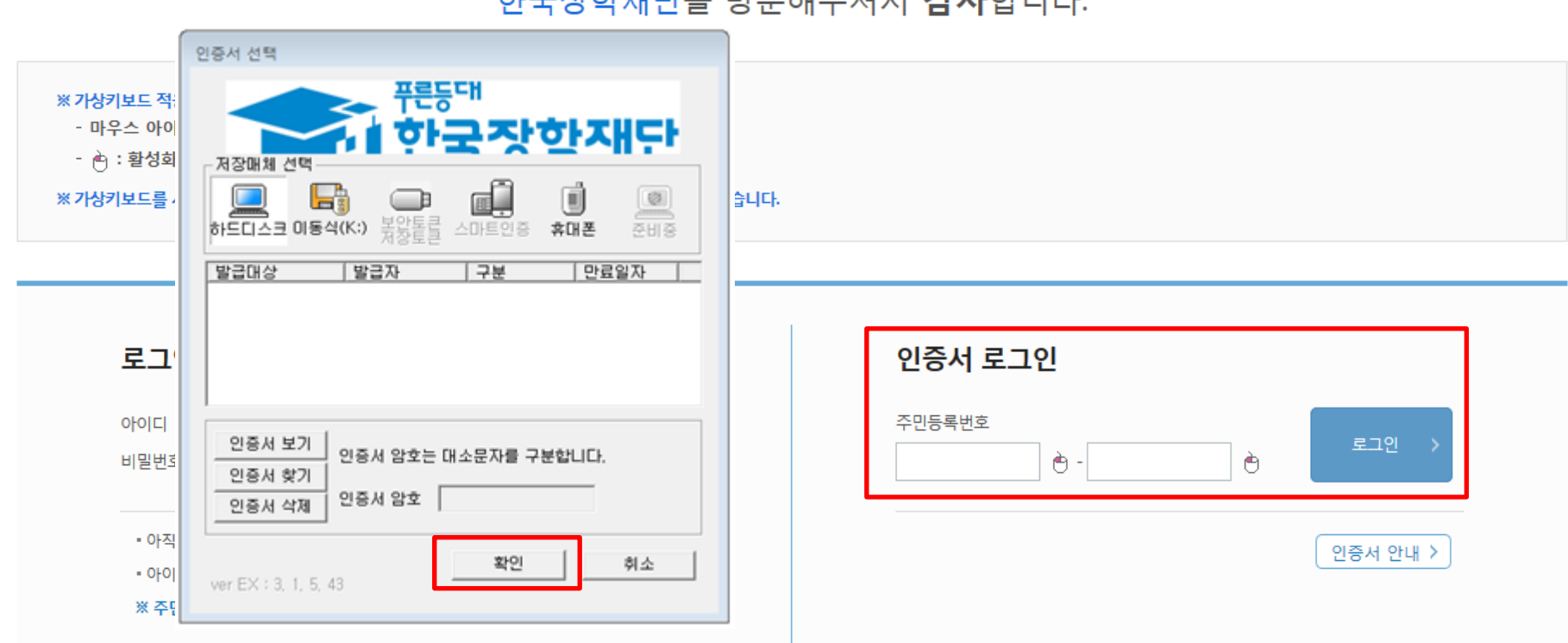

#### 한국장학재단을 방문해주셔서 감사합니다.

○ 국가장학금 신청을 위해 공인인증서 필요

- 공인인증서는 인터넷상 거래를 위한 본인확인 용도로 사용
- 공인인증서 발급절차
- 재단과 업무제휴 협약체결 은행을 방문하여 계좌개설 및 인터넷 뱅킹 가입 후 해당은행 홈페이지에서 공인인증서 무료 발급
- 제휴은행 : 우리, 국민, 신한, 기업, 경남, 농협, 광주, 대구, 부산, 수협, KEB하나, SC제일, 전북, 제주, 우체국
- 범용공인인증서 발급기관 홈페이지 접속 후 수수료 지불 및 개인 범용공인인증서 발급
- 기 공인인증서 보유자는 종전 인증서 사용 가능

| $\bigcirc$ | · 중인인증지 중의·신영···································          |
|------------|-----------------------------------------------------------|
| 0          | 학자금지원 수혜 예측 정보는 과거 4개 학기 기준의 소득구간(분위) 값을 활용하여 제공하는 예측 정보임 |
|            | (국가장학금 신청 완료 시 당해학기 소득구간(분위)에 따라 수혜여부가 확정됨)               |

| $\bigcirc$ | 개인정보제공 및 | 약관동의,   | 신청 시 | 주의사항 | 확인 | 후 동 | 통의 |
|------------|----------|---------|------|------|----|-----|----|
| $\bigcirc$ |          | 기 씨 지 위 |      |      |    |     |    |

| 이름                                                                                                    | 홍길동                                                                                                    | 주민등록번호 | 871213 - 2****** |  |  |  |  |
|----------------------------------------------------------------------------------------------------|----------------------------------------------------------------------------------------------------|--------|------------------|--|--|--|--|
| 상태                                                                                                    | 신청                                                                                                    | 신청일자   | 2018-05-15       |  |  |  |  |
| 2018년도 2학기 홍길동님 학자금지원 수혜 예측 정보         • 홍길동님의 최근 4개 학기 동안의 소득인정액 정보가 없어 학자금지원 수혜 예측이 불가능합니다.         소득구간분위 산정 안내 바로가기 >         개인정보제공 및 약관동의 |                                                                                                    |        |                  |  |  |  |  |
| 개인(신용)정보의 수집제공활                                                                                                    | 용 및 조회에 동의 하시겠습니까?                                                                                                    |        | 내용확인 >           |  |  |  |  |
| 🗌 예, 동의합니다. 🗌 아니오                                                                                                    | 2                                                                                                    |        |                  |  |  |  |  |
| 신청인 동의서 안내를 충분히                                                                                                    | 읽고 이해하셨습니까?                                                                                                    |        | 내용확인 >           |  |  |  |  |
| 🗌 예, 동의합니다. 🗌 아니오                                                                                                    | 2                                                                                                    |        |                  |  |  |  |  |
| 본인은 위 내용에 동의하며<br>누락 및 사실이 아닌 내용<br>본인은 장학 및 학자금대출<br>동의하며, 환수 등 민형사실<br>본인은 소득재산 조사 대상                                                         | 본인은 위 내용에 동의하며 신청서에 필요한 정보를 누락 없이 사실만을 입력하겠습니다.<br>누락 및 사실이 아닌 내용 입력으로 신청이 거절 될 수 있으며, 학자금 수혜 후에도 위 사실이 확인 되는 경우 반환하겠습니다.<br>본인은 장학 및 학자금대출 신청서에 허위 정보를 입력하거나 관련 정보의 누락 또는 관련 서류를 위, 변조하여 고등교육기관, 은행, 한국장학재단 등에 제출한 경우에는 1년 내지 3년간의 장학금 및 학자금 대출제한에<br>동의하며, 환수 등 민형사상 책임을 감수하겠습니다. |        |                  |  |  |  |  |
| 본인은 향후 국가장학금 신<br>국가장학금을 반환하겠습!                                                                                                    | 본인은 향후 국가장학금 신청 당시 본인, 부모 또는 배우자의 금융자산, 금융소득(이자, 배당소득), 회원권(골프회원권, 콘도회원권 등) 보유 등으로 소득구간(분위)이 변경된 것이 확인되는 경우 이미 지급받은<br>국가장학금을 반환하겠습니다.                                                                                                    |        |                  |  |  |  |  |
| 상기 주의사항에 대해 동의                                                                                                    | 상기 주의사형에 대해 동의 하시겠습니까?<br>에, 동의합니다아니오                                                                                                    |        |                  |  |  |  |  |
| ■성명:홍길동 ■주민등                                                                                                    | ■ 성 명 : 홍길동   ■ 주민등록번호                                                                                                    |        |                  |  |  |  |  |
|                                                                                                    |                                                                                                    |        |                  |  |  |  |  |

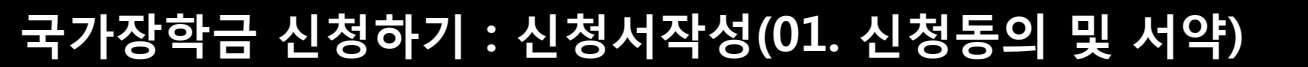

Ũ

· 2018 년도 2 학기 신청 입니다.

신청매뉴얼 보기 >

공인인증서 동의 🚿

취소

신청가이드 연결 >

 학교정보 입력 : '18년 2학기 기준으로 본인의 학적구분(신입 · 재학 · 편입 · 재입학)을 정확하게 선택
 반드시 본인이 소속한 대학을 선택, '18년 1학기에 신 · 편입 · 재입학한 학생은 <u>2학기에는 재학생</u>이므로 학적을 재학으로 선택!
 ※ 소속대학 오신청, 학적 오신청 발생 시 심사에 오류가 발생할 수 있으므로 정확히 입력
 ※ 재학생은 1차 신청이 원칙, 재학생은 재학 중 1회에 한해 2차 신청이 가능하며, 구제신청서에 공인인증서 서명완료 시 지원 (단, 구제신청 기회 기사용 또는 기타 탈락사유 존재 시 지원 불가)

확인 > 취소

\* 국가 교육근로장학금은 소속대학이 확정된 학생만 신청할 수 있으며, 소속대학 미정인 신(편)입생은 2차 신청기간을 이용하여 주시기 바랍니다.

(탈락 사유 미존재 시 최종 지원)

- 단, 2차 신청 재학생이 구제신청서에 공인인증서 서명을 완료할 경우 재학 중 1회에 한해 국가장학금 재심사가 가능합니다.

• 학부재학생은 국가장학금 1차 신청이 원칙입니다. (국가 교육근로장학금은 1, 2차 신청 가능)

\* 일반/취업후 상환 학자금대출을 신청하는 신입생의 경우, 신청학교와 관계 없이 합격 정보가 있는 모든 대학으로 심사가 진행됩니다.

(오 신청 시 장학금 심사 및 지급에 불이익이 발생할 수 있습니다.)

• 소속대학 입력 시 반드시 본인이 소속한 대학을 입력해주시기 바랍니다.

· 아직 학번이 나오지 않은 신입생의 경우 학번란에 수험번호를 기입해 주시기 바랍니다.

----

· 신청학기 기준으로 재학구분을 선택하여 주시기 바랍니다.

※ 정확한 학적구분 선택 필수(재학, 재입학 등 혼동될 경우, 소속 대학에 문의)

\* '학적구분'란의 정보를 잘못 입력했을 경우, 심사 및 실행에 오류가 발생할 수 있으니 정확히 입력해 주시기 바랍니다. \* <mark>2018학년도 폐교 대학(교)인 경우: 현 소속 대학으로 국가 교육근로장학금 신청, 이후 편입된 대학으로 소속대학 변경된 후 해당 대학에서 근로장학생 심사 및 활동 가능합니다.</mark>

| * <u><u>i</u><u></u></u> | <u> 역</u> 구 🔟 | * ==TE   | 먹수 세력<br>학부 편입<br>학부 재입학 |
|--------------------------|---------------|----------|--------------------------|
| * 소속대학                   | 찾기 >          |          |                          |
| * 학과/전공                  | 찾기 >          | 단과대학     |                          |
| * 학번/수험번호                |               | * 학년     | 선택 🔽                     |
| * 입학년월                   | 선택 💟 선택💟      | * 졸업예정년월 | 선택 🔽 선택 🗵                |

\* 하자 그 너

#### • 학교정보

. -----

| 이름 |    | 주민등록번호 |  |
|----|----|--------|--|
| 상태 | 신청 | 신청일자   |  |

선택 학부 신입

#### **학교정보 입력 페이지** 입니다.

- 2018 년도 2 학기

신청매뉴얼 보기 > 신청가이드 연결 >

\* 는 필수 입력사항입니다.

신청 입니다.

#### " 2018 년도 2 학기 신청 입니다.

신청가이드 연결 >

| 이름 |    | 주민등록번호 |  |
|----|----|--------|--|
| 상태 | 신청 | 신청일자   |  |

#### 개인정보를 정확히 입력하세요.

#### o 개인정보

\*는 필수 입력사항입니다.

| 이름              |                                                                                                    |                  | 주민등록번호                  |                                             |                   |
|-----------------|----------------------------------------------------------------------------------------------------|------------------|-------------------------|---------------------------------------------|-------------------|
| 전화번호            | ·                                                                                                    | è                | ☆ 휴대전화번호                | · · · · · · · · · · · · · · · · · · ·       |                   |
| * 이메일           | e e                                                                                                    |                  | $\checkmark$            |                                             |                   |
|                 | ※ 학자금지원에 관한 중요사실(신                                                                                                  | 청, 동의현황, 소득산정 결과 | r, 심사 등)을 휴대전화번호 및 이메일; | 을 통해 통지하오니 반드시 정확한 정보를 입력하시기 바랍             | 니다.               |
| * 실거주지 주소       | 우편번호찾기 〉           -           · 상황(연체, 기한이익상실 등 포함) 안내 우편물은 고객에게 발생되는 불이익<br>우편물수령처와 주민등록주소지가 상이할 경우 두 곳 모두 발송됩니다. |                  |                         | 불이익을 사전에 받지하기 위해<br>다.<br>소가 다른경우 변경해 주십시오. |                   |
| * 병역사함          | ○필 또는 해당없음* ○ 미필                                                                                                    | 1학기 소득구간         | 산정이 완료된 학생은 2           | 학기 소득·재산 조사 방법 선택 가능                        | 비 이상이거나 여성인 경우 포함 |
|                 | 1                                                                                                    |                  |                         |                                             |                   |
| O 소득재산 조사 방법 선택 |                                                                                                    |                  |                         |                                             |                   |
|                 | ○1학기 소득인정액 계속 사용신?                                                                                                  | 청 ○2학기 소득인정액 지   | 대조사 신청(최초 신청 포함)        |                                             |                   |

|  | • 오늘째한 오지 당답 전복                     |                                                                                                    |  |  |
|--|-------------------------------------|----------------------------------------------------------------------------------------------------|--|--|
|  |                                     | ○1학기 소득인정액 계속 사용신청 ○2학기 소득인정액 재조사 신청(최초 신청 포함)                                                                                                    |  |  |
|  | * 소득재산 조사 방법                        | 1학기 소득구간(소득인정액) 미산정자, 1학기 동의대상 가구원 제외자, 1학기 기초생활수급자차상위계층은 '1학기 소득인정액 계속사용신청'을 선택하실 수 없습니다.<br>'2학기 소득인정액 재조사 신청(최초 신청 포함)'만 가능합니다.<br>국외 소득재산 신고이력이 있는 대상자의 경우 향후 '신고내역 모니터링 결과'에 따라 [1학기 소득인정액 계속 사용신청]이 제한될 수 있습니다.<br>(모니터링 결과 제한 조치를 적용받은 대상자가 [1학기 소득인정액 계속 사용 신청]을 선택한 경우, 향후 재조사 신청으로 조사방법이 변경될 수 있습니다.) |  |  |
|  | 소득·재산 조사 방법 선택 서약서를 충분히 읽고 이해하셨습니까? |                                                                                                    |  |  |

6

#### 〇 1학기 소득구간 산정이 완료된 학생은 소득·재산 조사 방법 선택 가능 - '1학기 소득인정액계속 사용신청' / '2학기 소득인정액 재조사 신청'(최초 신청 포함)

□예,동의합니다. □아니오

1학기 소득인정액 계속 사용 신청

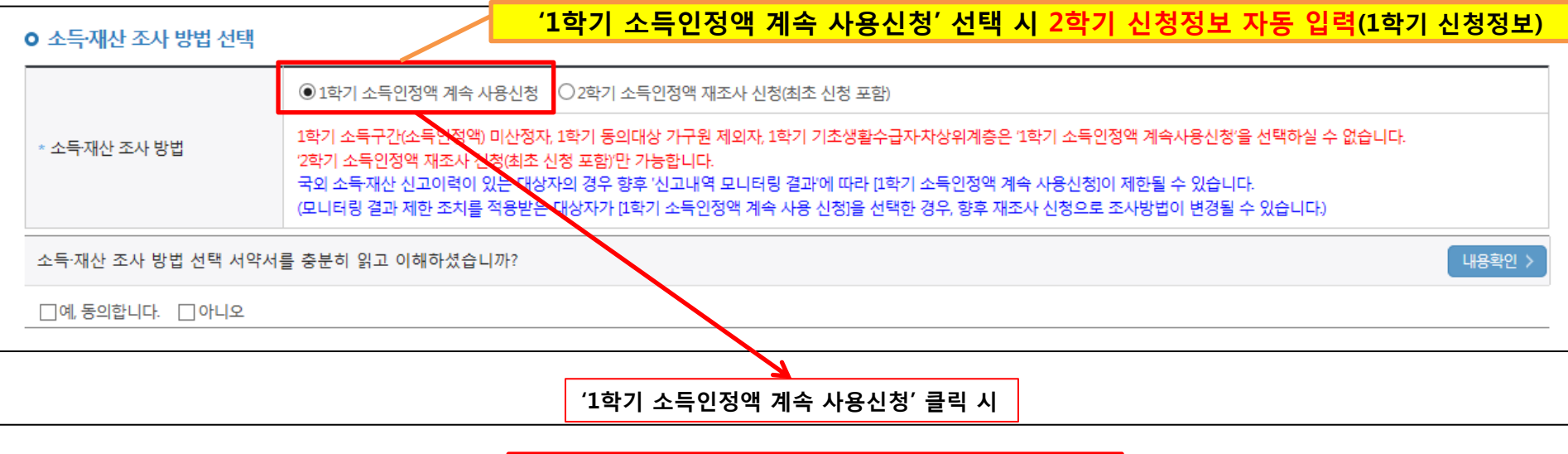

| ● 소득·재산 조사 방법 선택                   |                                                                                   | 웹 페이지 메시지                                                                                                    | <u></u>                                                         |
|------------------------------------|-----------------------------------------------------------------------------------|----------------------------------------------------------------------------------------------------|-----------------------------------------------------------------|
|                                    | ◉ 1학기 소득인정액 계속 사용                                                                 |                                                                                                    |                                                                 |
| * 소득재산 조사 방법                       | 1학기 소득구간(소득인정액) 미<br>'2학기 소득인정액 재조사 신청(<br>국외 소득재산 신고이력이 있는<br>(모니터링 결과 제한 조치를 적용 | <ul> <li>'1약기 소득인성액 계속 사용신청'을 선택하셨습니다.</li> <li>소득·재산, 가구원, 학적, 신분 등이 미변동시 선택하셔야 합니다.</li> <li>향후 이의신청은 불가합니다.</li> <li>소득·재산 조사 방법 선택 서약서 내용을 충분히 숙지하시고</li> <li>선택하시기 바랍니다.</li> <li>'1학기 소득인정액 계속 사용신청'을 선택하시겠습니까?</li> </ul> | 경액 계속사용신청'을 선택하실 수 없습니다.<br>이 제한될 수 있습니다.<br>초사방법이 변경될 수 있습니다.) |
| 소득·재산 조사 방법 선택 서약서를 충분히 읽고 이해하셨습니까 |                                                                                   |                                                                                                    | 내용확인 >                                                          |
| □예,동의합니다. □아니오                     |                                                                                   | 확인 쉬소                                                                                                    |                                                                 |

1학기와 비교하여 2학기 신청일 현재 소득·재산, 가구원, 학적, 신분 등이 변동하지 않았을 경우 '1학기 소득인정액 계속 사용신청' 선택 가능
 - 1학기에 산정된 소득인정액을 2학기에 동일하게 사용하며, 소득구간(분위)은 경곗값 변동 등에 따라 달라질 수 있음
 - '1학기 소득인정액 계속 사용신청' 선택 시, 이의신청은 불가함

#### 1학기 소득인정액 계속 사용 신청

#### ○ 소득재산 조사 방법 선택

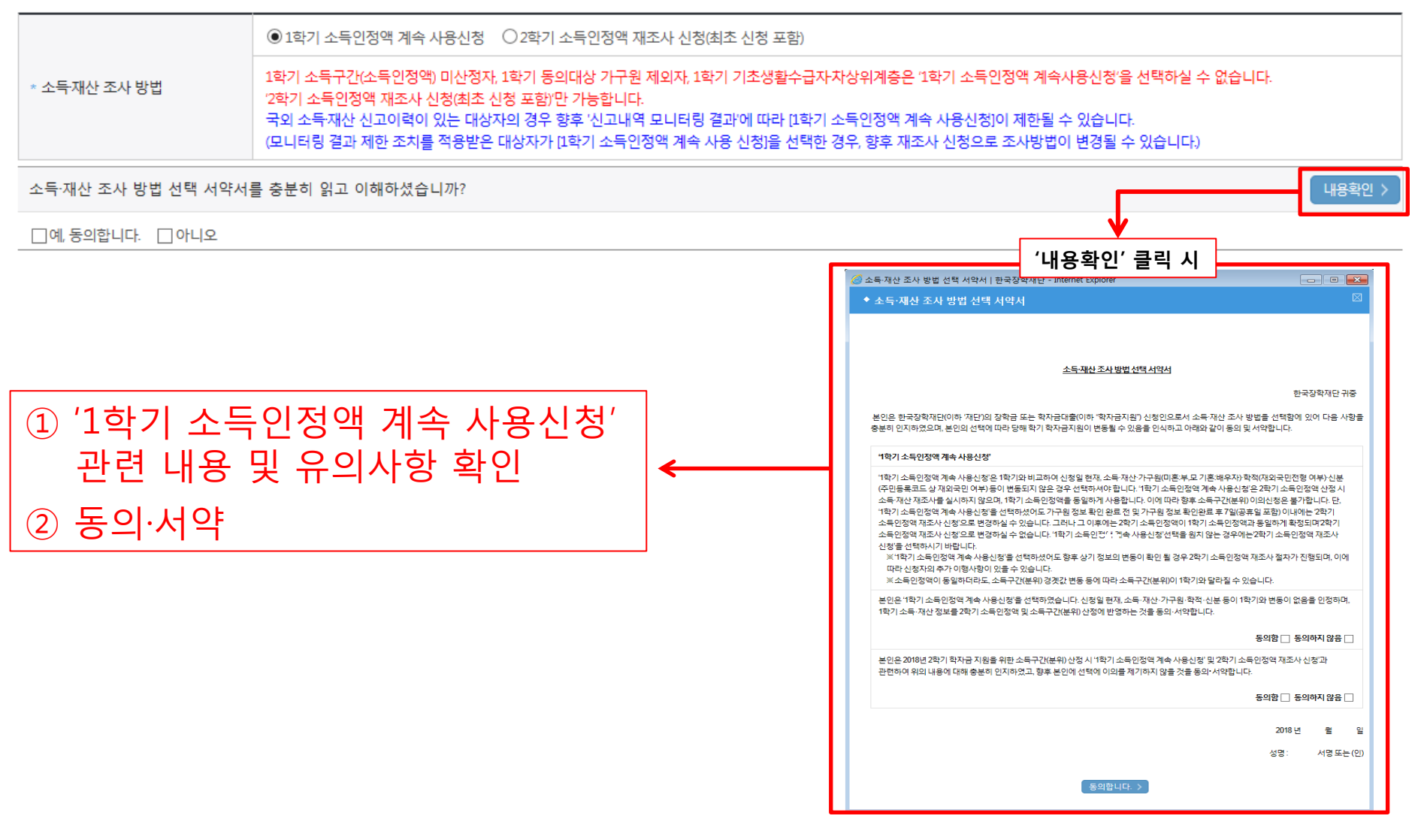

〇 소득·재산 조사 방법 선택 시 서약서 내용 반드시 확인 필요 - '미동의'할 경우 학자금 신청 불가

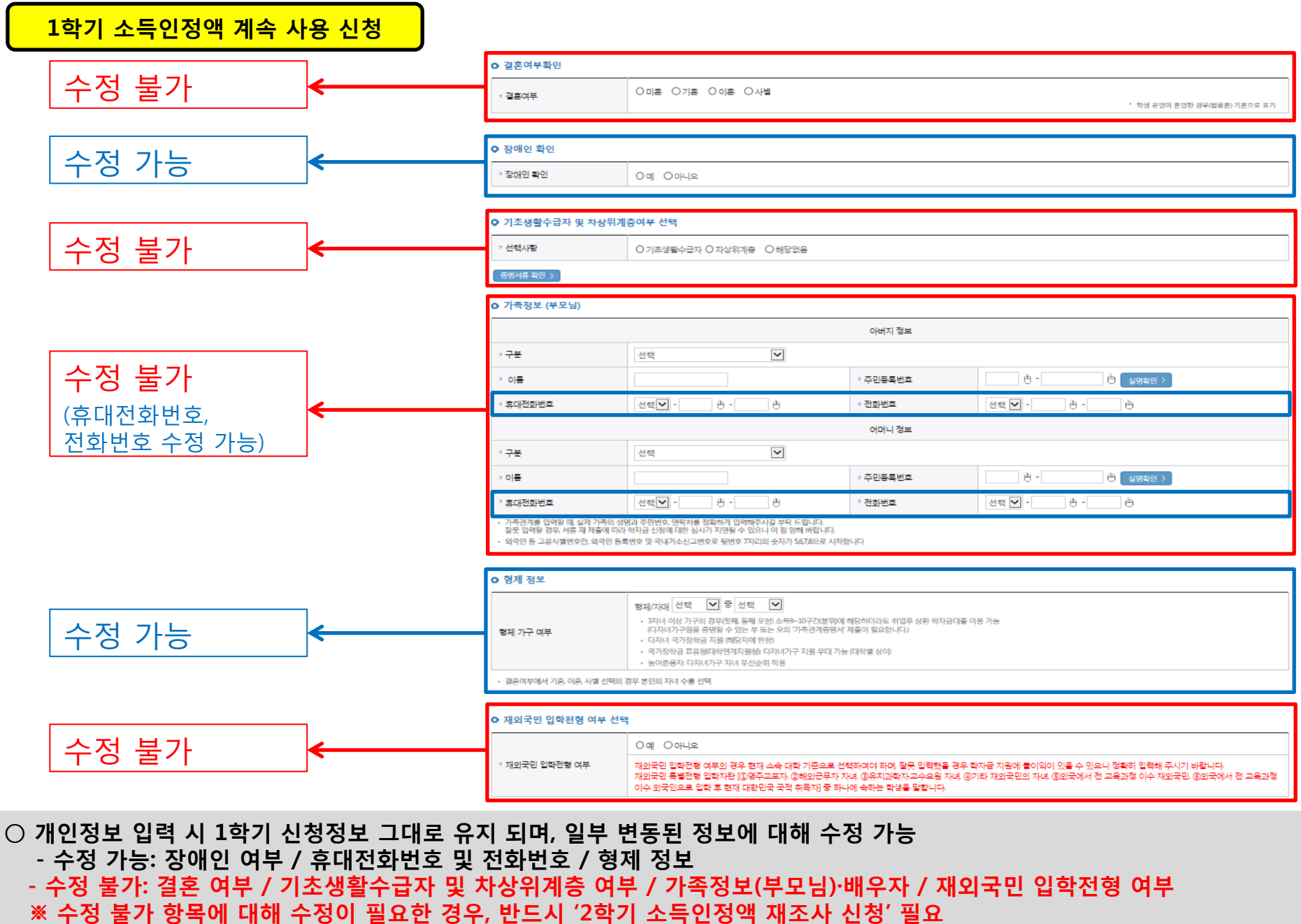

#### 1학기와 비교하여 2학기 신청일 현재 소득·재산, 가구원, 학적, 신분 등이 변동 하였을 경우 2학기 소득인정액 재조사 신청 필요 $\bigcirc$ - 1학기 소득구간 미산정자, 1학기 동의대상 가구원 제외자, 1학기 기초·차상위 자격 보유자 등은 '1학기 소득인정액 계속 사용신청'이 불가 하여 '1학기 소득인정액 계속 사용 신청'이 비활성화 되어 있으며 '2학기 소득인정액 재조사 신청' 선택만 가능 10

\* 소득재산 조사 방법 1학기 소득구간(소득인정액) 미산정자, 1학기 동의대상 가구원 제외자, 1학기 기초생활수급자차상위계증은 '1학기 소득인정액 계속사용신청'을 선택하실 수 없습니다. '2학기 소득인정액 재조사 신청(최초 신청 포함)'만 가능합니다.

● 1학기 소득인정액 계속 사용신청 ● 2학기 소득인정액 재조사 신청

o 소득·재산 조사 방법 선택

#### ※ 1학기 소득구간 미산정자, 1학기 가구원 동의 제외자, 1학기 기초·차상위 자격 보유자 ('1학기 소득인정액계속 사용신청' 비활성화)

| O 소득·재산 조사 방법 선택   |                                                                                     |                                                                                                    |                                                                  |
|--------------------|-------------------------------------------------------------------------------------|----------------------------------------------------------------------------------------------------|------------------------------------------------------------------|
|                    | ○1학기 소득인정액 계속 사용                                                                    | 웹 페이지 메시지 🗾                                                                                                    |                                                                  |
| * 소득재산 조사 방법       | 1학기 소득구간(소득인정액) 미신<br>'2학기 소득인정액 재조사 신청(3<br>국외 소득재산 신고이력이 있는<br>(모니터링 결과 제한 조치를 적용 | '2학기 소득인정액 재조사 신청'을 선택하셨습니다.<br>소득·재산, 가구원, 학적, 신분 등이 변동 시 선택하셔야 합니다.<br>소득·재산 조사 방법 선택 서약서 내용을 충분히 숙지하시고<br>선택하시기 바랍니다.<br>'2학기 소득인정액 재조사 신청'을 선택하시겠습니까? | 전 약계속사용신청'을 선택하실 수 없습니다.<br>이 제한될 수 있습니다.<br>호조사방법이 변경될 수 있습니다.) |
| 소득 재산 조사 방법 선택 서약서 | 를 충분히 읽고 이해하셨습니까                                                                    | 환인 취소                                                                                                    | 내용확인 >                                                           |
| □예, 동의합니다. □아니오    |                                                                                     |                                                                                                    |                                                                  |

| ~ |      |  |        |  |
|---|------|--|--------|--|
| o | T=-A |  | 1월 수대년 |  |

2학기 소득인정액 재조사 신청

| ● 소늑재산 조사 방법 선택                                                                                                    |                    |                                                                                                    |
|----------------------------------------------------------------------------------------------------|--------------------|----------------------------------------------------------------------------------------------------|
|                                                                                                    | ○1학기 소득인정액 계속 사용신청 | ◎ 2학기 소득인정액 재조사 신청(최초 신청 포함)                                                                                                    |
| * 소득재산 조사 방법<br>1학기 소득구간(소득인정액) 미산정자, 1학기 동의대상 가구원 지외자, 1학기 기초생활수급자차상위계층은 '1학기 소득인정액 계속<br>'2학기 소득인정액 재조사 신청(최초 신청 포함)'만 가능합니다.<br>국외 소득재산 신고이력이 있는 대상자의 경우 향후 '신고내역 모나터링 결과'에 따라 [1학기 소득인정액 계속 사용신청]이 제한될 :<br>(모니터링 결과 제한 조치를 적용받은 대상자가 [1학기 소득인정액 계속 사용 신청]을 선택한 경우, 향후 재조사 신청으로 조사방법( |                    | 자, 1학기 동의대상 가구원 제외자, 1학기 기초생활수급자차상위계층은 '1학기 소득인정액 계속사용신청'을 선택하실 수 없습니다.<br>: 신청 포함/만 가능합니다.<br>상자의 경우 향후 '신고내역 모니터링 결과'에 따라 [1학기 소득인정액 계속 사용신청]이 제한될 수 있습니다.<br>은 대상자가 [1학기 소득인정액 계속 사용 신청]을 선택한 경우, 향후 재조사 신청으로 조사방법이 변경될 수 있습니다.) |
| 소득·재산 조사 방법 선택 서약서·                                                                                                    | 를 충분히 읽고 이해하셨습니까?  | 내용확인 >                                                                                                    |
| □예, 동의합니다. □아니오                                                                                                    |                    |                                                                                                    |
|                                                                                                    |                    | '2학기 소득인정액 재조사 신청' 클릭 시                                                                                                    |

'2하기 소드이전앤 재조사 시청' 서태 시 2하기 시청정보 시규 인령

## 국가장학금 신청하기 : 신청서작성(03. 개인정보 입력) - 소득·재산 조사 방법 선택

2학기 소득인정액 재조사 신청

#### ○ 소득재산 조사 방법 선택

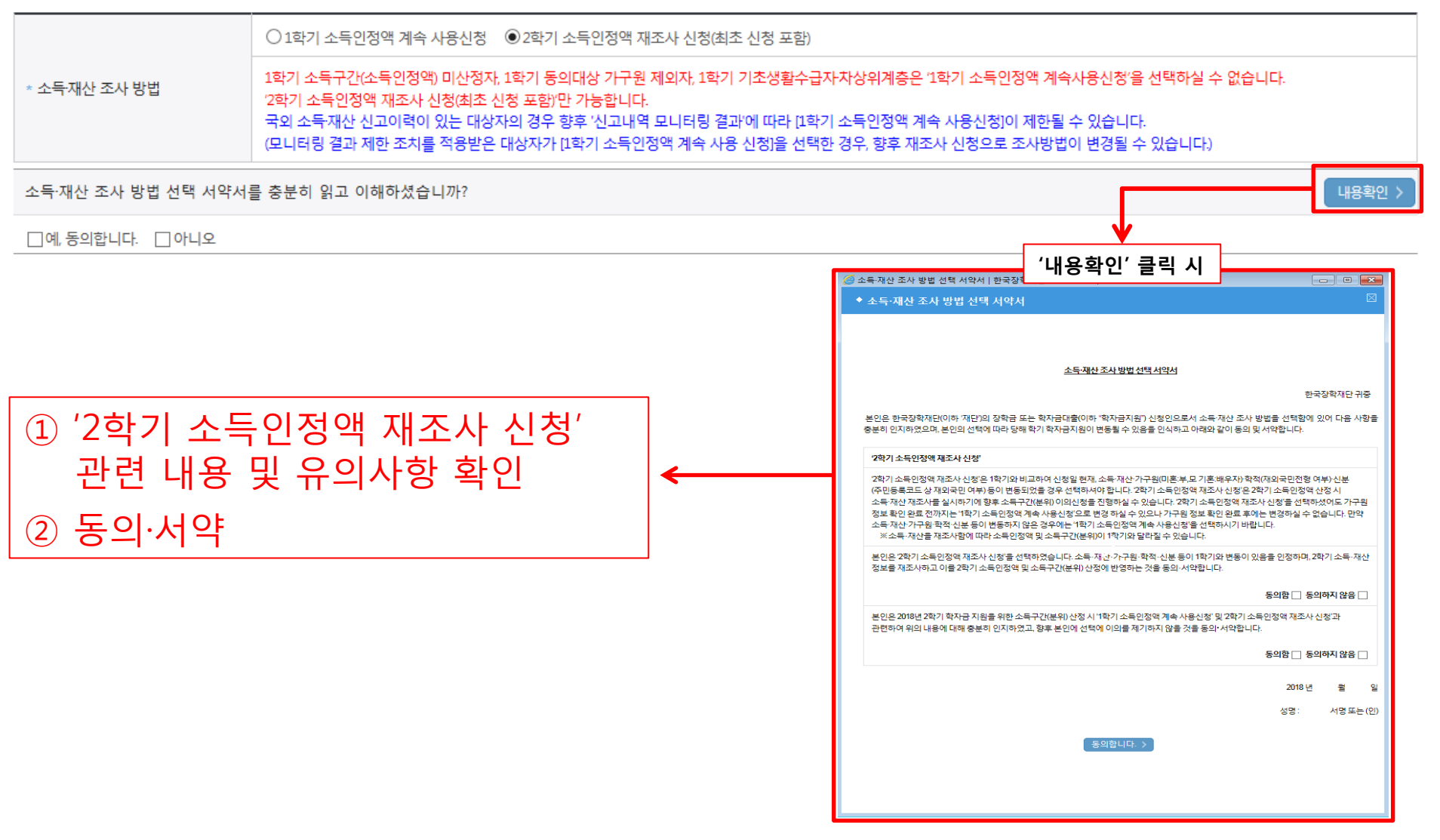

〇 소득·재산 조사 방법 선택 시 서약서 내용 반드시 확인 필요 - '미동의'할 경우 학자금 신청 불가

## **개인정보 전체 신규 입력** - '2학기 소득인정액 재조사 신청' 선택 시, 반드시 개인정보 신규 입력 필요

| 2학기 소득인정액 재조사 신청 |                                                   |                                                                                                    |                                                                 |                                                                                            |  |  |
|------------------|---------------------------------------------------|----------------------------------------------------------------------------------------------------|-----------------------------------------------------------------|--------------------------------------------------------------------------------------------|--|--|
|                  | ○ 결혼여부확인                                          |                                                                                                    |                                                                 |                                                                                            |  |  |
|                  | * 결혼여부                                            | 이미훈 이기훈 이이훈 이사별                                                                                                    |                                                                 | · 학생 운영이 흔영한 경우(법률은) 기훈으로 표기                                                               |  |  |
|                  | ◆ 장애인 확인                                          |                                                                                                    |                                                                 |                                                                                            |  |  |
|                  | * 장애인 확인                                          | 이예 이아니오                                                                                                    |                                                                 |                                                                                            |  |  |
|                  | ○ 기초생활수급자 및 차상위계                                  | ♀ 기초생활수급자 및 차상위계층여부 선택                                                                                                    |                                                                 |                                                                                            |  |  |
|                  | * 선택사람                                            | ○ 기초생활수급자 ○ 차상위계층 ○ 해당없음                                                                                                    |                                                                 |                                                                                            |  |  |
|                  | 중방서류 확인 >                                         |                                                                                                    |                                                                 |                                                                                            |  |  |
|                  | ○ 가족정보 (부모님)                                      |                                                                                                    |                                                                 |                                                                                            |  |  |
|                  |                                                   |                                                                                                    | 아버지 정보                                                          |                                                                                            |  |  |
|                  | * 구분                                              | 선택 🔽                                                                                                    |                                                                 |                                                                                            |  |  |
|                  | * 이들                                              |                                                                                                    | * 주민등록번호                                                        | ·····································                                                      |  |  |
| 신규 입력 필요 🗲 🗕     | * 휴대전화번호                                          | 선택 🗸 - 한 - 한                                                                                                    | * 전화번호                                                          | 선택 🗹                                                                                       |  |  |
|                  |                                                   | 어머니정보                                                                                                    |                                                                 |                                                                                            |  |  |
|                  | * 구분                                              | 선택                                                                                                    |                                                                 |                                                                                            |  |  |
|                  | * 01=                                             |                                                                                                    | * 주민등록번호                                                        | B -     ⊕     실명확인 >                                                                       |  |  |
|                  | * 휴대전화번호                                          | 선택♥                                                                                                    | * 전화번호                                                          | 선택 🗹 - 🕒 🕀                                                                                 |  |  |
|                  | 질尺 입력할 경우, 서류 재 저불에 따라<br>• 의국인 등 고유식별번호란, 의국인 등록 | · 학자금 신청에 대한 심사가 지연될 수 있으니 이 정 영해 바랍니다.<br>특번호 및 국내가소신고변호로 뒷번호 7자리의 숫자가 5678으로 시작합                                                                                                    | 니다                                                              |                                                                                            |  |  |
|                  | ○ 형제 정보                                           |                                                                                                    |                                                                 |                                                                                            |  |  |
|                  | 형제 가구 여부                                          | 형제/자대 선택 ♥ 중 선택 ♥<br>- 3자녀 이상 가구의 경우(자배 둘째 포함) 소득>-10구간분약(예 최<br>(디자녀가구암을 증명할 수 있는 부 또는 오의 가족관계중영서 지<br>- 다자녀 국가장학금 지원 예정자에 한하<br>- 국가장학금 대유행대학연계지원한 디자녀가구 지원 우대 가능<br>- 농어존동자-다자녀가구 자녀 우산술의 직용 | 4당하더라도 취업후 상환 학자금대출 0<br>1줄이 필요합니다)<br>(대학별 상이)                 | 이용 기 <del>능</del>                                                                          |  |  |
|                  | <ul> <li>결혼여부에서 기혼, 이혼, 사별 선택의 :</li> </ul>       | 경우 본인의 자녀 수를 선택                                                                                                    |                                                                 |                                                                                            |  |  |
|                  | ○ 재외국민 입학전형 여부 선택                                 |                                                                                                    |                                                                 |                                                                                            |  |  |
|                  |                                                   | 이예 이아니오                                                                                                    |                                                                 |                                                                                            |  |  |
|                  | * 재외국민 입학전형 여부                                    | 재외국민 입학전형 여부의 경우 현재 스속 대학 기준으로 선택<br>재외국민 특별전형 입학자란 (①영주교포자 ②해외근무자 자<br>이수 외국인으로 입학 후 현재 대한민국 국적 취득자 중 하나                                                                                       | '하여야 하며, 잘못 입력했을 경우 1<br>녀. ③유치과학자교수요원 자녀. ④<br>에 속하는 학생을 말합니다. | 학자금 지원에 붙이익이 있을 수 있으니 정확히 입력해 주시기 바랍니다.<br>기타 재외국민의 자녀, ⑤외국에서 전 교육과정 이수 재외국민. ⑥외국에서 전 교육과정 |  |  |
|                  |                                                   |                                                                                                    |                                                                 |                                                                                            |  |  |

국가장학금 신청하기 : 신청서작성(03. 개인정보 입력) - 소득·재산 조사 방법 선택

## 국가장학금 신청하기 : 신청서작성(03. 개인정보 입력) - 미혼

#### ○ 결혼여부확인

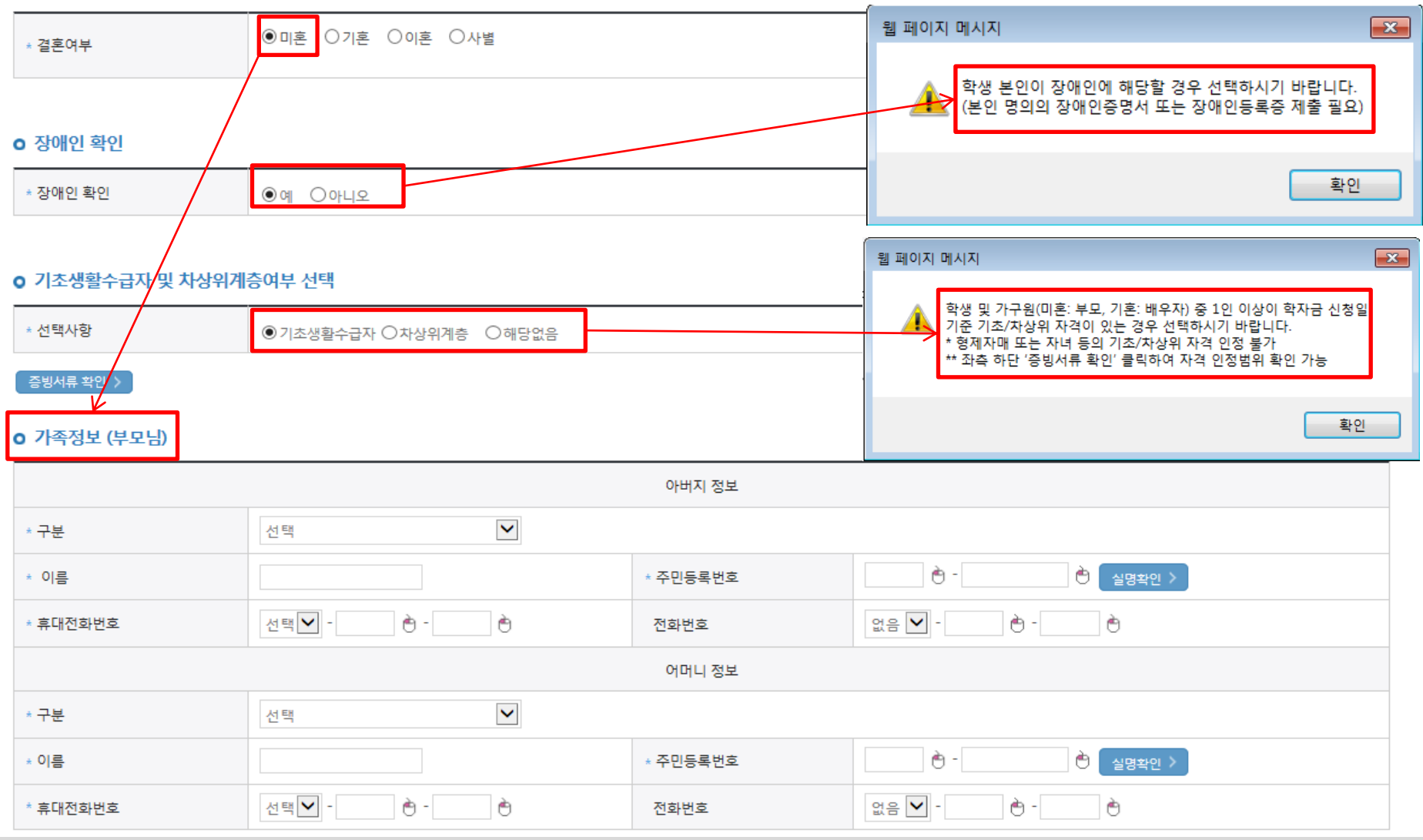

#### ○ 개인정보 입력

- 가족정보 입력 : 미혼의 경우 부모의 정보를, 기혼(배우자 생존)의 경우 배우자의 정보를 입력
- 부모 또는 배우자의 주민등록번호 입력 시 실명인증 필요
   \* 명의도용방지 서비스 이용 시 실명인증 불가함에 따라 해당 서비스 일시 해지 후 재신청 요망
- 가족 성명, 주민번호, 연락처 입력 시 정확한 정보를 입력하여 심사지연 등 불이익 방지

## 국가장학금 신청하기 : 신청서작성(03. 개인정보 입력) - 기혼

#### 결혼여부확인

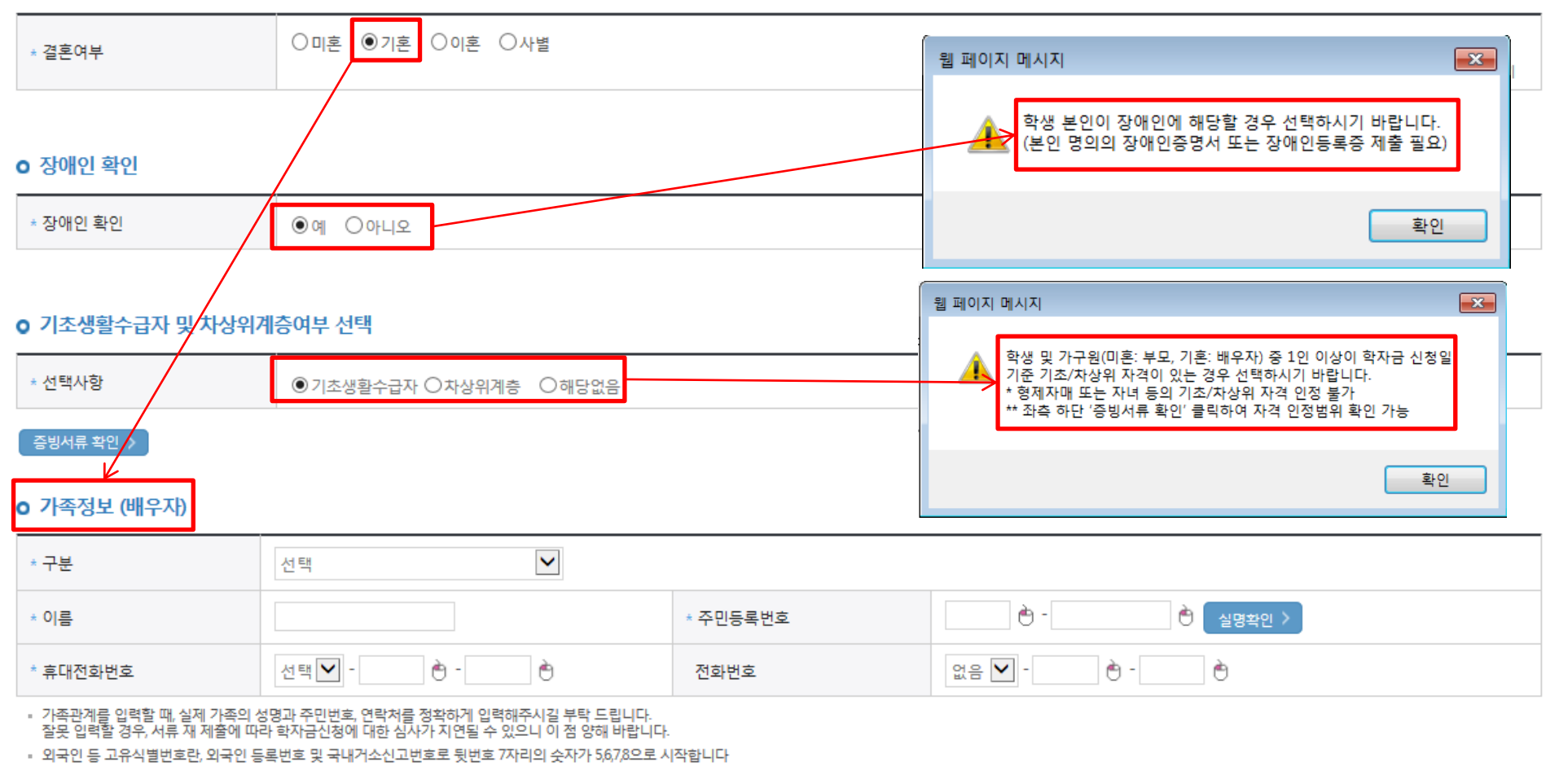

#### ○ 개인정보 입력

### - 가족정보 입력 : 미혼의 경우 부모의 정보를, 기혼(배우자 생존)의 경우 배우자의 정보를 입력

- 부모 또는 배우자의 주민등록번호 입력 시 실명인증 필요

\* 명의도용방지 서비스 이용 시 실명인증 불가함에 따라 해당 서비스 일시 해지 후 재신청 요망

- 가족 성명, 주민번호, 연락처 입력 시 정확한 정보를 입력하여 심사지연 등 불이익 방지
- 장애인 : 학생 본인이 장애인에 해당할 경우에만 장애인 선택
- 기초/차상위 : 신청일 기준 학생 및 가구원(미혼:부모, 기혼:배우자) 중 1인 이상이 자격을 보유하고 있는 경우에만 선택 14

## 국가장학금 신청하기 : 신청서작성(03. 개인정보 입력)

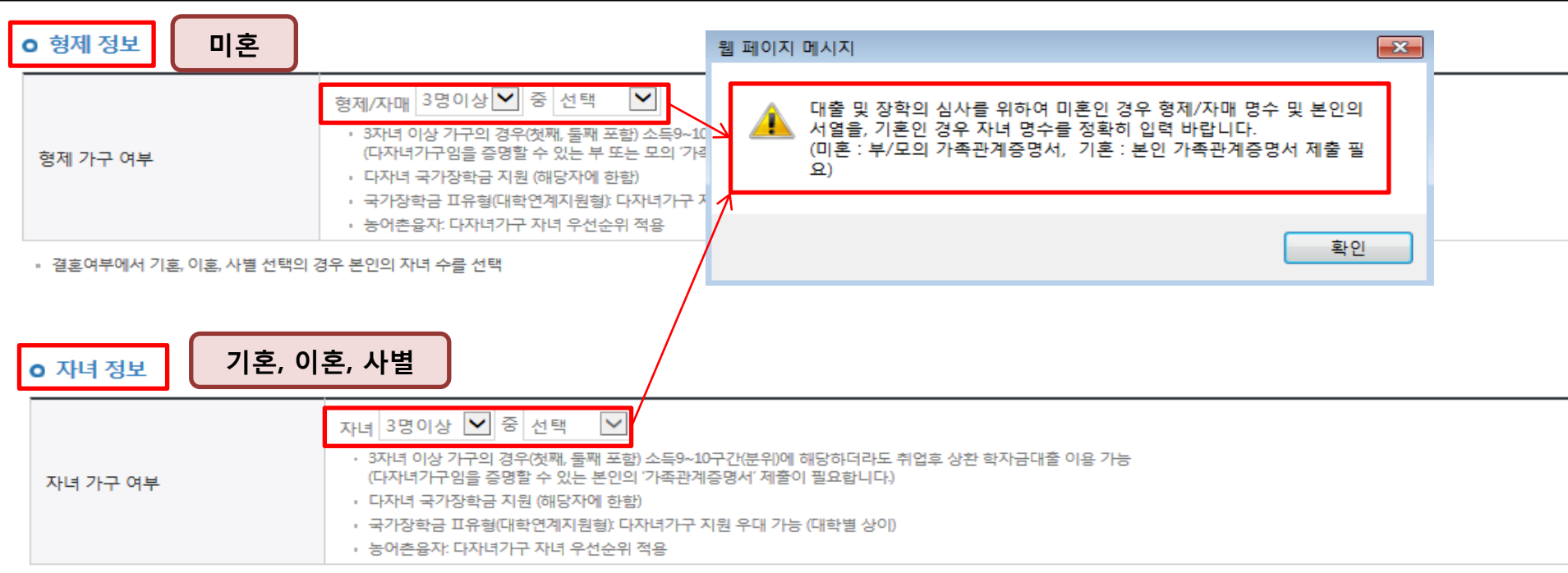

결혼여부에서 기혼, 이혼, 사별 선택의 경우 본인의 자녀 수를 선택

#### • 재외국민 입학전형 여부 선택

| * 재외국민 입학전형 여부 재외국민 입학전형 여부의 경우 현재 소속 대학 기준으로 선택하여야 하며, 잘못 입력했을 경우 학자금 지원에 불이익이 있을 수 있으니 정확히 입력해 주시기 바랍니다.<br>재외국민 특별전형 입학자란 [①영주교포자, ②해외근무자 자녀, ③유치과학자교수요원 자녀, ④기타 재외국민의 자녀, ⑤외국에서 전 교육과정 이수 재외국민, ⑥외국에서 전 교육:<br>이스 이구이으로 이하 ㅎ 현재 대하미구 구전 취득자 중 하나에 소하는 하세운 말하니다. |                | ○예 ●아니오                                                                                                    |
|----------------------------------------------------------------------------------------------------|----------------|----------------------------------------------------------------------------------------------------|
|                                                                                                    | * 재외국민 입학전형 여부 | 재외국민 입학전형 여부의 경우 현재 소속 대학 기준으로 선택하여야 하며, 잘못 입력했을 경우 학자금 지원에 불이익이 있을 수 있으니 정확히 입력해 주시기 바랍니다.<br>재외국민 특별전형 입학자란 [①영주교포자, ②해외근무자 자녀, ③유치과학자교수요원 자녀, ④기타 재외국민의 자녀, ⑤외국에서 전 교육과정 이수 재외국민, ⑥외국에서 전 교육과정<br>이수 외국인으로 입학 후 현재 대한민국 국적 취득자] 중 하나에 속하는 학생을 말합니다. |

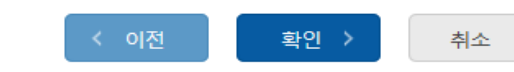

- 다자녀 정보 입력 시 정확한 형제/자매 명수 및 본인의 서열을 입력(기혼자는 자녀 명수)
- <mark>미혼</mark>의 경우 본인의 형제가 3명 이상☞다자녀 국가장학금 지원(해당자), II유형 지원 우대 가능(대학별 상이)
- <mark>기혼</mark>의 경우 본인의 자녀가 3명 이상☞II유형 지원 우대 가능(대학별 상이)
- 다자녀 국가장학금 해당자의 경우, 정확한 형제/자매 명수 및 본인의 서열 입력 요청
- 신청완료 후 [장학금]-[장학금신청]-[서류제출현황]에서 <mark>서류제출 대상여부 확인 후 다자녀 증빙 서류 제출</mark>
- · 재외국민 입학전형 여부: 입학 당시 재외국민 특별전형으로 입학했는지 여부 선택
   ※ 실제와 다르게 선택하거나 국외 소득, 재산 신고 누락 시 학자금 지원이 제한되므로 선택 시 유의

## 국가장학금 신청하기 : 신청서작성(04. 학자금유형 선택)

#### **학자금유형 선택 페이지** 입니다.

| 선택                                           | 상품 구분                                                                                                    | 일정                          |
|----------------------------------------------|----------------------------------------------------------------------------------------------------|-----------------------------|
|                                              | 국가장학금<br>1유형/2유형/다자녀/지역인재 동시 신청                                                                                                    |                             |
|                                              | <b>학자금대출</b><br>일반 상환/취업 후 상환 학자금대출(등록금대출/생활비대출) 동시 신청                                                                                                    |                             |
|                                              | 국가 교육근로장학금       상세보기 >         소속대학이 확정된 경우에 한해 소속대학의 참여여부에 따라 신청 가능       상세보기 >         *방학 집중근로(하계·동계) 프로그램 참여 희망하는 학생도 반드시 신청 필요                                                                                                    |                             |
|                                              | <b>농어촌학자금 융자</b><br>농어촌 출신 대학생 <del>무이자</del> , 당해 학기 등록금 전액                                                                                                    |                             |
| <sup>*</sup> 학자금 상품명을 정확                     | 확히 확인하신 후 반드시 신청하시고자 하는 학자금을 선택하시기 바랍니다.<br>I 국가 교육그로자하구의 산품면이 비슷하여 L 이사처하지 않도로 주의하시기 바랍니다.                                                                                                    |                             |
| (포크· 국가경국급 *<br>' 학자금대출을 이용히<br>(소득구간(분위) 확인 | · 작가 표적은 소양국립의 경험 등학 하는 하도의 또한 등하지 않고록 부의하시가 하십니다.<br>1고자 하는 학부생의 경우, 국가장학금 1차 신청시 미리 학자금대출을 함께 신청하시기 바랍니다.<br>1까지 약 4주 이상 소요되므로, 원활한 등록금 납부를 위해 조기 신청 필요)                                                                                       |                             |
| " 상기 일정은 추후 변                                | 동이 가능합니다.                                                                                                    |                             |
| " 내울상품의 경우, 신<br>" 대상상품은 학자금 [<br>성적우수장학금(대통 | 성기간 이전의 신성은 '신성 예약섭수'이며, 심사는 본신성기간부터 신행되오니 유의아시기 바랍니다.<br>대출(일반 상환, 취업 후 상환, 농어촌융자) 및 장학금(국가장학금[[ I유형, 다자녀, 지역인재], 국가 교육근로장학금)입니다.<br>,령과학, 국가우수장학(이공계), 인문100년장학금(구, 국가우수장학금(인문사회계)), 전문대 성적우수 등)은 " <mark>성적우수장학금 신청</mark> " 메뉴에서 신청 해주시기 바랍니 | ıCŀ.                        |
| * 국가장학금[[ I유형, I                             | 다자녀, 지역인재! 신청 전 본인의 학교가 장학금 지원 대상 학교인지 검색 해 보신 후 신청 해 주시기 바랍니다.                                                                                                    |                             |
| 국가장학금 대상학과                                   | 교 검색 > 18년도 학자금 대출 제한대학 명단 > < 이전                                                                                                    | 확인 > 취소                     |
| ○ 국가장학금<br>※ 국가장학<br>- 신청하고<br>- 일반 상환       | ( <mark>[유형 / II유형 / 다자녀 / 지역인재 동시 신청</mark> )을 선택하여 <mark>신청!</mark><br>금 체크여부를 확인하세요!<br>자 하는 학자금유형 선택 <u>(국가장학금과 국가 교육근로장학금 학자금상품명이 비슷하므로</u><br>날/취업후 상환 학자금대출, 농어촌융자도 함께 선택하여 사전 신청 가능                                                      | <u>오신청하지 않도록 유의!)</u><br>16 |

## 국가장학금 신청하기 : 신청서작성(04. 학자금유형 선택)

| 선택                                                                                                    |                                                                                                    | 상품 구분                                                                                                    |                   | 일정                   |
|----------------------------------------------------------------------------------------------------|----------------------------------------------------------------------------------------------------|----------------------------------------------------------------------------------------------------|-------------------|----------------------|
|                                                                                                    | <b>국가장학금</b><br>1유형/2유형/다자녀/지역인재 동시 신청                                                                  | 살,                                                                                                    | 네보기 〉             |                      |
|                                                                                                    | <b>학자금대출</b><br>일반 상환/취업 후 상환 학자금대출(등록금대출/생                                                             | 웹 페이지 메시지 [중복지원 안내 ] 고객님은 과거하기 하자금 지원국애이 드로국은 초과 하여스니다                                                                            | 보기 >              |                      |
|                                                                                                    | 국가 교육근로장학금<br>소숙대학이 확정된 경우에 한해 소숙대학의 참여여<br>*방학 집중근로(하게 동계) 프로그램 참여 희망하는                                | 신청기간 내에 학자금을 (신신성하신 후 학자금 심사 전까지<br>중복수혜를 해소하셔야 이번 학기 학자금 수혜가 가능합니다.<br>[학자금대출/장학금-학자금 중복지원방지-중복지원현황조회]에서<br>중복지원 사항을 확인하시기 바랍니다. | 보기 >              |                      |
|                                                                                                    | <b>농어촌학자금 융자</b><br>농어춘 출신 대학생 <mark>무이자,</mark> 당해 학기 등록금 전액                                           | (1) <u>확인</u><br>생                                                                                                    | 세보기 〉             |                      |
| <sup>®</sup> 학자금 상품명을 정확<br>(주아: 국가자한금 및                                                                                                    | 확히 확인하신 후 반드시 신청하시고자 하는 학자금을 선택<br>1 국가 교육그로자한금이 산품면이 비스하오니 오시청하지                                       | 객하시기 바랍니다.<br>I 앞도록 조이하시기 바랍니다)                                                                                                   |                   |                      |
| <ul> <li>' 학자금대출을 이용하<br/>(소득구간(분위) 확인</li> <li>' 상기 일정은 추후 변</li> </ul>                                                                                                    | 가고자 하는 학부생의 경우, 국가장학금 1차 신청시 미리 혁<br>1까지 약 4주 이상 소요되므로, 원활한 등록금 납부를 위해<br>동이 가능합니다.                     | 자금대출을 함께 신청하시기 바랍니다.<br>조기 신청 필요)                                                                                                 | ·릭 후 신청           | 성 다음단계 진행            |
| "대출상품의 경우, 신청기간 이전의 신청은 '신청 예약접수'이며, 심사는 본신청기간부터 진행되오니 유의하시기 바랍니다.<br>"대상상품은 학자금 대출(일반 상환, 취업 후 상환, 농어촌융자) 및 장학금(국가장학금(JI유형, 다자녀, 지역인제), 국가 교육근로장학금)입니다.                                                                         |                                                                                                    |                                                                                                    |                   |                      |
| 성적우수장학금(대통<br>* 국가장학금[] 파유형,<br>국가장학금 대상학:                                                                                                    | 통령과학, 국가우수장학(이공계), 인문100년장학금(구, 국가<br>다자녀, 지역인재] 신청 전 본인의 학교가 장학금 지원 대상<br>교 검색 〉 18년도 학자금 대출 제한대학 명단 〉 | 우수장학금(인문사회계)), 전문대 성적우수 등)은 <b>"성적우수장학금 신청"</b> 메뉴에서 신청<br>) 학교인지 검색 해 보신 후 신청 해 주시기 바랍니다.                                        | 해주시기 바랍니다<br>< 이전 | 다.<br>② 및<br>확인 > 취소 |
| <ul> <li>중복지원자의 경우 안내 팝업 생성</li> <li>중복지원여부와 관계없이 장학/대출 신청은 가능함, 중복지원상태 해소 후 다른 심사요건 충족 시 국가장학금 수혜 가능</li> <li>[장학금]-[학자금 중복지원방지]-[중복지원현황 조회]에서 내역 확인 후 해소 필요</li> <li>※ 국가장학금 수혜 시 분이익이 없도록 사전 안내 및 주복지원 해소 전구 알린 모전</li> </ul> |                                                                                                    |                                                                                                    |                   |                      |

#### ○ 국가장학금 한눈에 보기(필수 단계이므로 미확인 시 진행 불가) - 국가장학금 신청 및 서류제출방법 등 확인 후 팝업 하단 확인 버튼 클릭!!(확인 버튼 클릭 완료 후 다음 단계 진행 가능) 18

※ 이러닝은 매학기마다 학자금대출 신청 시 이수해야 합니다. (단,금융교육 심화형 이수자는 다음학기 1회 면제)

플래시 플레이어 다운로드

이러닝이 정상적으로 재생되지 않을 경우 플래시 플레이어를 다운로드 받아 설치하신 후 이수 하시기 바랍니다.

' 이러닝은 플래시 플레이어가 설치 되어야 재생이 가능합니다.

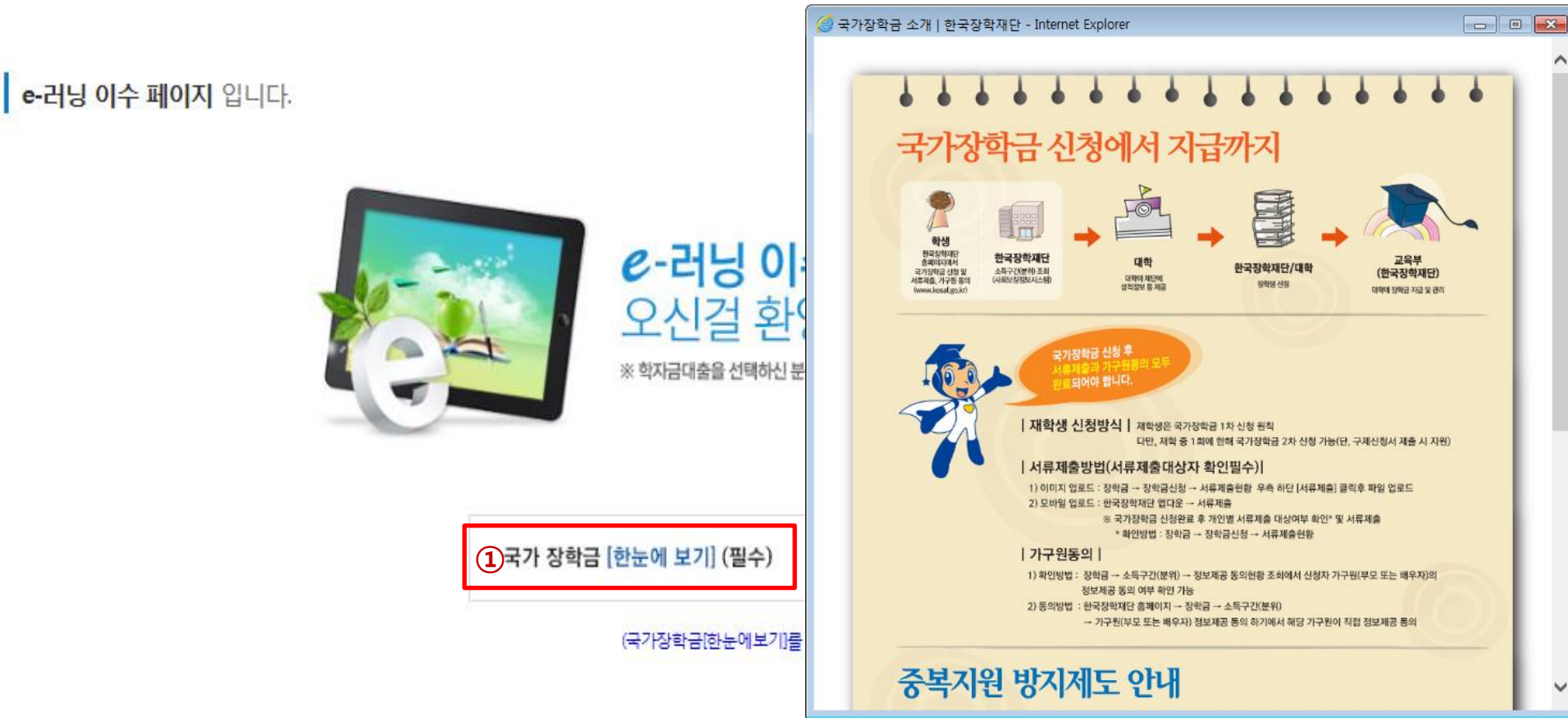

## 국가장학금 신청하기 : 신청서작성(05. e-러닝 및 정보 입력)

(2)

이전 〉 확인 〉 취소 〉

※ 농어촌융자 신입생군(신입생, 편입생, 재입학생) 대출 승인자에 한해 자비 등록 후 본인에게 융자금이 지급되는 계좌정보임.

※ 장학금 및 농어촌융자 지급을 위한 계좌이므로 반드시 본인계좌로 입력하여야 하며, 타인의 계좌 입력 시 수혜 불가

## 국가장학금 신청하기 : 신청서작성(05. e-러닝 및 정보 입력)

## **본인계좌 입력(장학금) 페이지** 입니다.

| * 예금주      |                                                               |
|------------|---------------------------------------------------------------|
| * 등록계좌     |                                                               |
| * 계좌선택     | - 이용하실 계좌번호를 선택하세요 - 💙 🛛 🕹 🕹 🕹 신규입력 > 🛛 ※본인 명의 계좌를 등록하셔야 합니다. |
| * 예금주 주민번호 |                                                               |

## 국가장학금 신청하기 : 신청서작성(06. 신청정보 확인)

#### 신청완료 전 최종 확인 단계입니다.

아래 신청내용을 확인하고 하단의 "확인"버튼 클릭 후 공인인증을 통한 최종신청 바랍니다.

🔰 🕛 2018 년도 2 학기

○ 신청정보 확인

신청 입니다.

신청매뉴얼 보기 > 신청가이드 연결 >

신청정보 확인 페이지 입니다.

| 이름    | 홍길동                                                             | 주민등록번호 |  |
|-------|-----------------------------------------------------------------|--------|--|
| 학자금유형 | 국가장학금대유형(학생직접지원형)<br>국가장학금 표유형(대학연계지원형)<br>다자녀 국가장학금<br>지역인재장학금 | 신청일자   |  |

#### 입력하신 신청정보가 정확한지 다시한번 확인하세요.

- 신청 시 입력한 정보와 일치하는지 확인

| ⊙ 개인정보         |     |          |  |
|----------------|-----|----------|--|
| 이름             | 홍길동 | 주민등록번호   |  |
| 전화번호           |     | * 휴대전화번호 |  |
| * 이메일          |     |          |  |
| * 실거주지 주소      |     |          |  |
| * 결혼여부         |     |          |  |
| * 병역사항         |     |          |  |
| * 장애인여부        |     |          |  |
| * 선택사항         |     |          |  |
| * 재외국민 입학전형 여부 |     |          |  |
| * 소득재산 조사 방법   |     |          |  |
| * 형제정보         |     |          |  |

## 국가장학금 신청하기 : 신청서작성(06. 신청정보 확인)

#### o 가족정보

| * 관계             |          |  |
|------------------|----------|--|
| * 구분             |          |  |
| * 이름             | * 주민등록번호 |  |
| * 휴대전화번호         | * 전화번호   |  |
| * 관계             |          |  |
| * 구 <del>분</del> |          |  |
| * 이 <del>름</del> | * 주민등록번호 |  |
| * 휴대전화번호         | * 전화번호   |  |

| o 계좌정보 |       |
|--------|-------|
| * 등록계좌 | 예금주 : |

#### o 학교정보

| * 학교구분   | * 학적구분    |  |
|----------|-----------|--|
| * 소속대학   | * 단과대학    |  |
| * 학과/전공  | * 학변/수험번호 |  |
| * 학년     | * 입학년월    |  |
| * 졸업예정년윌 |           |  |

#### ○ 신청정보 확인

- 신청 시 입력한 정보와 일치하는지 확인

### ○ 가구원 정보 제공동의 필요성, 진행방법 등 주의사항 확인

#### ○ 금융정보등(금융·신용·보험정보) 제공 동의 진행

○ 소득구간(분위) 확인을 위한 본인 소득·재산 및 학자금지원 자격요건 파악에 필요한 범위 내 활용 목적으로 개인정보 제공 동의

| 7 | 누구원 정보 제공 동의 주의사항                                                        |        |
|---|--------------------------------------------------------------------------|--------|
|   | 소득분위(구간) 산정을 위하여 가구원 정보 제공 동의가 필수 절차임을 확인 하였습니까?                         | 내용확인 > |
|   | ☑ 예, 확인하였습니다. □ 아니오                                                      |        |
|   | ※ 본 절차는 가구원 동의 절차가 아니며, 추후 가구원의 동의를 반드시 징구하셔야 합니다.<br>※ 대출을 신청하는 대학원생 제외 |        |
|   |                                                                          |        |

| 금융정보등(금융·신용·보험정보) 제공동의   |        |
|--------------------------|--------|
| 금융정보동의 제공동의서에 동의 하시겠습니까? | 내용확인 > |
| ☑ 예, 동의합니다. □ 아니오        |        |

| 개인(신용)정보 제공동의 및 조회 동의서 |        |
|------------------------|--------|
| 개인정보 제공동의서에 동의 하시겠습니까? | 내용확인 > |
| ☑예. 동의합니다. □아니오        |        |

※신청 시 기초생활수급자, 차상위계층 또는 장애인을 선택한 경우 보건복지부를 통해 확인이 가능합니다.

단, 해당 자격이 전자적으로 확인되지 않는 경우 서류제출이 필요합니다.

○ 공통제출서류

\* 제출서류

서류확인이 자동 완료될 경우, 제출하실 필요 없습니다.

※신청정보 수정은 상황에 따라 취소 후 재신청만 가능할 수 있으니, 입력하신 정보가 정확한지 다시한번 확인하시기 바랍니다.

※서류제출대상여부 확인은 신청 1일~2일(휴일제외) 후에, [홈페이지]>[장학금]>[장학금신청]>[서류제출현황]에서 확인할 수 있으며,

## 국가장학금 신청하기 : 신청서작성(06. 신청정보 확인)

이전 >

## 국가장학금 신청하기 : 신청서작성(06. 신청정보 확인)

#### o 공통제출서류

\* 제출서류

#### ※서류제출대상여부 확인은 신청 1일~2일(휴일제외) 후에, [홈페이지]>[장학금]>[장학금신청]>[서류제출현황]에서 확인할 수 있으며, 서류확인이 자동 완료될 경우, 제출하실 필요 없습니다.

※신청정보 수정은 상황에 따라 취소 후 재신청만 가능할 수 있으니, 입력하신 정보가 정확한지 다시한번 확인하시기 바랍니다.

#### ※신청 시 기초생활수급자, 차상위계층 또는 장애인을 선택한 경우 보건복지부를 통해 확인이 가능합니다. 단, 해당 자격이 전자적으로 확인되지 않는 경우 서류제출이 필요합니다.

| 개인(신용)정보 제공동의 및 조희 동의서   | 웹 페이지 메시지                  |        |
|--------------------------|----------------------------|--------|
| 개인정보 제공동의서에 동의 하시겠습니까?   |                            | 내용확인 > |
| ☑ 예, 동의합니다. □아니오         | 입력하신 정보로 학자금 신청을 완료하시겠습니까? |        |
| 금융정보등(금융·신용·보험정보) 제공동의   |                            |        |
| 금융정보동의 제공동의서에 동의 하시겠습니까? | 확인 취소                      | 내용확인 > |
| ☑ 예, 동의합니다. □ 아니오        |                            |        |

#### 구위 저보 제고 도이 조이사하

- 신청 시 입력한 정보와 일치하는지 확인

| [구권 경모 제공 동의 주의사항]<br>                                                   |                |
|--------------------------------------------------------------------------|----------------|
| 소득분위(구간) 산정을 위하여 가구원 정보 제공 동의가 필수 절차임을 확인 하였습니까?                         | 내용확인 >         |
| ☑ 예, 확인하였습니다. □ 아니오                                                      |                |
| ※ 본 절차는 가구원 동의 절차가 아니며, 추후 가구원의 동의를 반드시 징구하셔야 합니다.<br>※ 대출을 신청하는 대학원생 제외 |                |
|                                                                          | 이전 > 확인 > 취소 > |

○ 신청정보 확인

## 국가장학금 신청하기 : 신청서작성(06. 신청정보 확인)

#### o 공통제출서류

○ 신청정보 공인인증서 확인

- 신청 시 입력한 정보와 일치하는지 확인 및 공인인증서 확인

| * 제출서류                                                                                                    |                                                                      |        |
|----------------------------------------------------------------------------------------------------|----------------------------------------------------------------------|--------|
| <ul> <li>※ 서류제출대상여부 확인은 <u>신청 1일~2일(휴일제외) 후</u>에. [홈페이지]&gt;[장:<br/><u>서류확인이 자동 완료될 경우. 제출하실 필요 없습니다.</u></li> <li>※ 신청정보 수정은 상황에 따라 <u>취소 후 재신청</u>만 가능할 수 있으니, 입력?</li> <li>※ <u>신청 시 기초생활수급자. 차상위계층 또는 장애인을 선택한 경우 보건복</u><br/><u>단.해당 자격이 전자적으로 확인되지 않는 경우 서류제출이 필요합니다</u></li> <li>개인(신용)정보 제공동의 및 조회 동의서</li> </ul> | 인증서 선택                                                               |        |
| 개인정보 제공동의서에 동의 하시겠습니까?<br>☑ 예, 동의합니다. □아니오                                                                                                    |                                                                      | 내용확인 > |
| 금융정보등(금융·신용·보험정보) 제공동의<br>금융정보동의 제공동의서에 동의 하시겠습니까?<br>☑ 예. 동의합니다. □ 아니오                                                                                                    | 인증서 보기 인증서 암호는 대소문자를 구분합니다.<br>인증서 찾기 인증서 암호 이용서 암호 이용서 삭제 인증서 암호 이용 | 내용확인 > |
| 가구원 정보 제공 동의 주의사항<br>소득분위(구간) 산정을 위하여 가구원 정보 제공 동의가 필수 절차임을 획                                                                                                    | ver EX : 3, 1, 5, 43                                                 | 내용확인 > |
| <ul> <li>☑ 예, 확인하였습니다. □ 아니오</li> <li>※ 본 절차는 가구원 동의 절차가 아니며, 추후 가구원의 동의를 반드시 징</li> </ul>                                                                                                    | 구하셔야 합니다.                                                            |        |

※ 해당 화면에서 공인인증서 확인 안 될 경우 국가장학금 신청이 불가하므로 최종 신청 여부 반드시 확인 필요

24

이전 >

○ 동의여부가 동의함으로 확인되는 경우 추가적인 가구원동의 필요 없음

- 신청 1일~2일 이후 서류제출대상자 여부 확인 필요
- [장학금]-[장학금신청]-[서류제출현황]

때까지 5~10분 정도 소요될 수 있음

○ 신청 시 입력한 가구원의 '가구원 정보제공 동의현황' 반드시 확인 및 미동의 시 기한 내 완료해야 국가장학금 수혜 가능

〇 신청서 작성완료 및 신청현황 확인

학자금 상품 신청 후 변경된 회원정보를 미 수정 시, 문자안내 불가 등의 불이익이 있을 수 있으니 수시로 회원정보 갱신 및 학자금 신청심사(중복지원 포함) 등 진행현황을 확인하여 주시기 바랍니다.

※ [장학금> 장학금신청> 신청현황]에서 신청결과 확인 가능하며, 시스템 이용자가 많은 경우 해당 메뉴에 신청내용이 출력될

"서류제출대상자 여부는 '신청 1일~2일(휴일제외) 후에 확인'하실 수 있습니다.

(확인방법: 로그인 > 장학금> 장학금신청 > 서류제출현황)

시스템 사용자가 많을 경우 [장학금> 장학금신청> 신청현황]에 신청내용이 출력될 때까지 5 ~ 10분 정도 소요될 수 있습니다.

"잠시 후에 [장학금> 장학금신청> 신청현황]에서 신청결과를 확인하실 수 있습니다.

조회된 결과가 존재하지 않습니다.

순번 관계 이름 주민등록번호 동의여부

바랍니다.

신청서 작성이 완료되어도 가구원 정보제공 동의가 완료되지 않으면 소득재산 조사가 이루어지지 않아 학자금지원에 불이익이 발생할 수 있으니 아래의 '가구원 정보제공 동의 현황'을 펼히 확인하여 주시기

신청현황 바로가기 >

정보제공동의현황

신청서 작성이 정상적으로 완료 되었습니다.

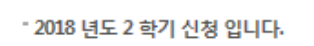

국가장학금 신청하기 : 신청서작성(신청서 제출 완료)

## 가구원 정보제공 동의현황 확인 화면 - [장학금]-[소득구간(분위)]-[가구원 정보제공 동의현황 조회]

| 순번                 | 이름 | 주민등록번호 | 동의여부 | 철회여부 |
|--------------------|----|--------|------|------|
| 조회된 결과가 존재하지 않습니다. |    |        |      |      |

◆ 정보제공동의 이력

※ 동의서 양식은 한국장학재단 상담센터(1599-2000)에 요청, 작성 방법은 '홈페이지-고객센터-먼저확인해요-자료실'의 '가구원 정보제공 동의서(서면) 샘플'을 참조하시기 바랍니다.

※ 동의대상 가구원이 확정(가족관계 확인 및 서류처리 완료)된 이후 동의서 양식 요청 및 출력, 제출이 가능합니다.

오프라인 동의 절차를 진행하기 위해 신**청자 정보확인 및 필수안내사항 고지** 등이 필요하므로 **한국장학재단 상담센터(1599-2000)**로 문의바랍니다.

※ 가구원 동의를 완료하지 않은 경우 학자금 지원을 위한 소득구간(분위) 산정이 불가합니다.

| 제출한 서류 | 서류제출일            | 확인여부 | 제출서류<br>보기 |
|--------|------------------|------|------------|
| 조희동    | 틴 결과가 존재하지 않습니다. |      |            |

#### ◆ 2018 년 2 학기 정보제공동의 서류제출 현황

#### ※ 가족정보 필수서류 확인이 완료 되어야만 가족정보별 정보제공 동의현황이 조회 됩니다.

| 순번 | 관계                 | 이름 | 주민등록번호 | 동의여부 | 제외여부 | 철회여부 |
|----|--------------------|----|--------|------|------|------|
|    | 조회된 결과가 존재하지 않습니다. |    |        |      |      |      |

#### ◆ 2018 년 2 학기 정보제공동의 현황

## 정보제공 동의현황

# 신청정보 수정방법

(th)

O IN

#### С ○ 신청정보 수정 시 [장학금]-[장학금신청]-[신청현황]에서 우측 하단 "신청서수정" 클릭

| ) | 신청현황 | 환인하여 | 본인의 | 신청여부      | 확인 가능 |
|---|------|------|-----|-----------|-------|
| / |      |      |     | E 0 - I I |       |

| 상태               | 안내                                                                                      |
|------------------|-----------------------------------------------------------------------------------------|
| 신청취소             | 국가장학금 신청을 취소한 상태입니다.                                                                    |
| 행정정보 확인중         | 서류제출 생략이 가능한지 여부를 확인 증입니다. 1일~2일 후 결과를 확인해주세요.                                          |
| 서류 미제출           | 행정정보 확인 결과 필수서류를 제출해야만 합니다. [장학금]-[장학금신청]-[서류제출현황]에서 제출서류명을 확인하세요.                      |
| 서류 심사중           | 제출하신 필수서류가 적합한 서류인지 확인 중입니다. 조금만 기다려주세요.                                                |
| 필수서류완료/가구윙동의 미완료 | 소득구간(분위) 산정을 위한 가구원 동의가 완료되지 않았습니다. 장학금 > 소득구간(분위) > 정보제공 동의현황 조회에서 확인 후 가구원동의 진행 바랍니다. |

※국가장학금(L·IF유형, 다자녀, 지역인재장학금) 상태명에 대한 안내는 다음과 같습니다.

#### (단, 해당학기 장학금 지급일정 마감 후에는 변경 불가합니다.)

#### \* 학생이 신청한 대학을 확인하시고, 오 신청시 현 소속대학으로 반드시 알려주시기 바랍니다.

- 2018년 1학기 국가장학금 신청현황은 2018년 7월까지만 조회됩니다.

\* 국가장학금 I·IR형, 다자녀, 지역인재장학금 신청현황은 당해학기에 한하여 확인 가능합니다.

\* 최근 2년간 신청한 장학현황을 확인할 수 있습니다.

(I다형은 대학별 자체 선발기준에 따라 선발 가능)

단, 별도 탈락사유 존재 시 국가장학금 I유형(다자녀 포함) 최종 탈락

#### (2018년 1학기 제출기한: 5. 18.(금))

\* 국가장학금 2차 신청 재학생은 '탈락(사유)' 클릭하여 구제신청서 제출 시 재학중 1회에 한해 국가장학금 재심사 가능

#### 장학현황 모두 보기 >

\* C학점 경고제 사용 횟수는 장학금 > 장학금신청 > 수혜내역에서 확인 가능합니다.

| 선택 | 장학상품     | 신청대학 | 신청학기 | 신청일자 | 신청마감일자 | 상태 |
|----|----------|------|------|------|--------|----|
| ۲  | 국가장학금I유형 |      |      |      |        |    |

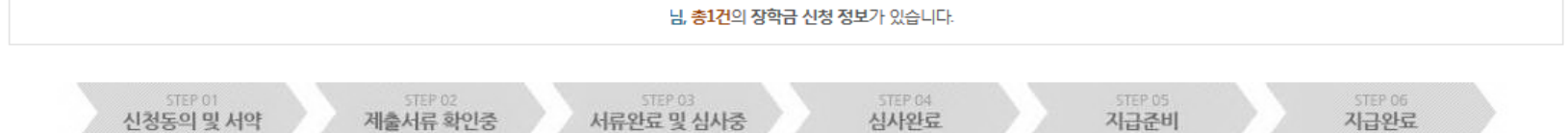

### 신청현황

• 장학금 신청 현황

국가장학금 신청정보 수정 방법

구제신청서 제출현황 〉 정보제공동의현황 >

## ○ 신청현황 확인하여 본인의 신청여부 확인 가능 ○ 신청정보 수정 시 [장학금]-[장학금신청]-[신청현황]에서 우측 하단 "신청서수정" 클릭

#### 서류 제출 >

신청서 보기 > 신청서 수정 > 신청서 취소 > 신청서 인쇄 >

※ 오프라인으로 신청서 발급을 원하실 경우 한국장학재단으로 문의바랍니다.

- 예시: 휴학자(군휴학 포함), 성적미달자 등 해당학기 장학금 수혜가 불가한 학생은 모두 선정탈락으로 표시

※ (국가우수장학) 계속장학생의 경우 해당학기 수혜가 가능한 학생만 선정으로 표시됩니다.

| ※ 국가 교육근로장학금 상태명에 대한 안내는 다음과 같습니다. |                                                                                                    | ? 【신청 현황" 페이지로 이동하여 신청 정보를 수정하시겠습니까 ? |  |
|------------------------------------|----------------------------------------------------------------------------------------------------|---------------------------------------|--|
| 상태                                 |                                                                                                    | 확인 취소                                 |  |
| 신청완료                               | 국가 교육근로장학금 신청을                                                                                                    | 국가 교육근로장학금 신청을 완료한 성례입니다.             |  |
| 서류완료                               | 제출하신 서류 확인 및 소 <del>득구</del> 간(분위) 심사가 완료된 상태입니다. 장학생 선발기준(성적 및 학적, 교내외 근로기관별 선발기준)을 통과할 경우 국가근로장학생으로 최종 선발하게<br>됩니다. |                                       |  |
| 근로대기                               | 장학생 선발기준(성적 및 학적, 교내외 근로지별 선발기준) 심사를 통과하였으나, 근로기관 배정 이전 상태입니다.                                                        |                                       |  |
| 근로진행                               | 근로기관 배정이 완료되어 국가근로장학생으로 최종 선발되었습니다. 사이버오리엔테이션을 이수한 후 배정된 근로기관 확인 및 출근부 입력이 가능합니다.                                     |                                       |  |
| 근로종료                               | 근로가 종료되었습니다.                                                                                                    |                                       |  |
| 신청취소                               | 국가 교육근로장학금 신청을 취소한 상태입니다.                                                                                             |                                       |  |
| 추천거절                               | 국가근로장학생 선발 심사에서 탈락되었습니다.                                                                                              |                                       |  |

- II유형 심사결과는 대학에 따라 상이하므로, II유형 선발일정은 대학으로 ※ 국가장학금 서류제출대상자 여부는 신청 1일~2일(휴일제외) 후에, [장학 - 서류확인이 자동으로 완료될 경우 제출하실 필요 없습니다.

💫 "신청 현황" 페이지로 이동하여 신청 정보를 수정하시겠습니까 ?

×

※ 국가장학금 표유형(대학연계지원형)은 대상대학여부가 확인되면 추가생성됩니다.

※ 1학기 신입생으로 국가장학금을 신청한 경우 대학정보 입력 여부와 상관없이 소속대학미정으로 처리되며, 3월 이후 대학에서 제공하는 신입생 최종등록 정보로 심사됩니다. 심사완료 후 재단 홈페이지를 통한 심사결과 학인이 가능합니다.

웹 페이지 메시지

| 학사정보 심사중   | 소득구간(분위) 심사 완료 후 대학 학사정보(학적, 성적 등)를 심사 중입니다.                                                                                  |
|------------|----------------------------------------------------------------------------------------------------|
| 선발완료       | 소득기준 및 학사기준을 통과하여, 국가장학생으로 선발되었습니다.                                                                                           |
| C학점 경고제 수혜 | 직전학기 성적이 70~79점인 경우 2회에 한해 지원하고, 이후 다시 80점 미만이면 수혜 불가 합니다.                                                                    |
| 탈락(사유)     | 국가장학생 심사에서 탈락되었습니다. (사유)를 클릭하시면 상세한 탈락사유를 확인할 수 있습니다.                                                                         |
| 대학지급완료     | 대학으로 지급이 완료되었습니다. 국가장학금은 수혜자에 따라 <b>등록금 고지서상 학비감면, 학자금대출 상환, 개별지급</b> 의 방법으로 지급됩니다.<br>※ 개별지급 시 개인별 실제 지급일정은 대학별로 상이할 수 있습니다. |

## 국가장학금 신청정보 수정 방법

## ○ 신청정보 수정 시 [장학금]-[장학금신청]-[신청현황]에서 우측 하단 "신청수정" 클릭

○ 신청현황 확인하여 본인의 신청여부 확인 가능

※ 등록금을 자비로 납부한 경우 등록금대출이 불가할 수 있으니(단, 신입생군은 가능), 심사 현황 및 대학별 수납기간을 확인 바랍니다. (문의: 1599-2000)

※ 오프라인으로 증명서 발급을 원하실 경우 한국장학재단으로 문의 바랍니다.

학자금대출 심사 진행여부를 재단을 통해 반드시 확인하시기 바랍니다.(문의: 1599-2000)

※ 학자금대출 심사는 본 신청기간에 학자금대출>학자금대출 신청>신청현황 및 지급신청에서 확인하실 수 있습니다.

| 서류 | l출 > | 신청서 인쇄 > | 신청취소 | 신청수정 (소속대학변경) |
|----|------|----------|------|---------------|
|    |      |          |      |               |

| 선택 | 신청구분 | 신청학기         | 학자금유형    | 대학명           | 신청일자       | 신청기간                          | 상태            |
|----|------|--------------|----------|---------------|------------|-------------------------------|---------------|
| V  | 1차   | 2018년<br>2학기 | 국가장학금대유형 | 테스트대학교(본교) 학부 | 2018-05-08 | 2018-04-12<br>~<br>2019-02-28 | <u>[상세보기]</u> |

## 신청현황

## ○ [장학금]-[장학금신청]-[신청현황]에서 우측하단 "신청수정" 클릭 후 "신청수정 팝업" 내 신청취소 클릭 ○ 신청취소 후 재신청 시 정확한 정보로 입력하여 기한 내 신청 완료해야 함

|                                                                  | 🥖 상품                      | F취소 안내   신청현황   한국장학                                 | 재단 -       | Internet Explo 🗖 🗉 🔀                                                           |                                  |                                                                                              |                                   |               |
|------------------------------------------------------------------|---------------------------|------------------------------------------------------|------------|--------------------------------------------------------------------------------|----------------------------------|----------------------------------------------------------------------------------------------|-----------------------------------|---------------|
| 선택 신청구분                                                          | <mark>미</mark> 성          | '품취소 안내                                              |            |                                                                                |                                  | 신청일자                                                                                         | 신청기간                              | 상태            |
| ☑ 1차                                                             | 다음의<br>있습니<br>취소 3<br>합니다 | 신청내역을 취소하신 후 다시 신<br> 다.<br>후 재신청을 하는 것이므로 반드시<br> - | 청하여<br>다음으 | 신청정보를 수정하실 수<br>  신청기간 내에 완료하셔야                                                |                                  |                                                                                              |                                   | <u>[산세보기]</u> |
| 서류 제출 >                                                          | 선택                        | 신청상품                                                 |            | 신청기간                                                                           |                                  |                                                                                              | 신청서 인쇄 > 신                        | 신청수정 >        |
| ※ 학자금대출 심사는 본 신청기간에                                              |                           | 국가장학금I유형                                             |            | 웹 페이지 메시지                                                                      |                                  |                                                                                              | <b>—</b>                          |               |
| 학자금대출 심사 진행여부를 재단<br>※ 오프라인으로 증명서 발급을 원히<br>※ 등록금을 자비로 납부한 경우 등록 |                           | 신청취소 >                                               |            | ※ 취소 후 신청기간 내<br>선택 된 상품을 모두<br>가구원 동의완료 되어 :<br>취소되나 소득조사는 취<br>통지 및 산정결과에 대한 | 에 다/<br>취소<br>소득조<br>취소되<br>한 이의 | 시 신청해야만 수정이 완료<br>: 후 재신청하시겠습니까?<br>사가 진행중일 경우, 학자<br>지 않습니다.향후 소득산정<br>시신청은 가능함을 알려드립<br>확인 | 됩니다.<br>금신청은<br>결과가<br>J니다.<br>취소 |               |
|                                                                  |                           |                                                      |            |                                                                                | _                                |                                                                                              |                                   |               |
|                                                                  |                           |                                                      |            |                                                                                |                                  |                                                                                              |                                   |               |

## 신청현황

## 국가장학금 신청정보 수정 방법(취소 후 재신청)

## 국가장학금 신청정보 수정 방법(취소 후 재신청)

## 신청현황

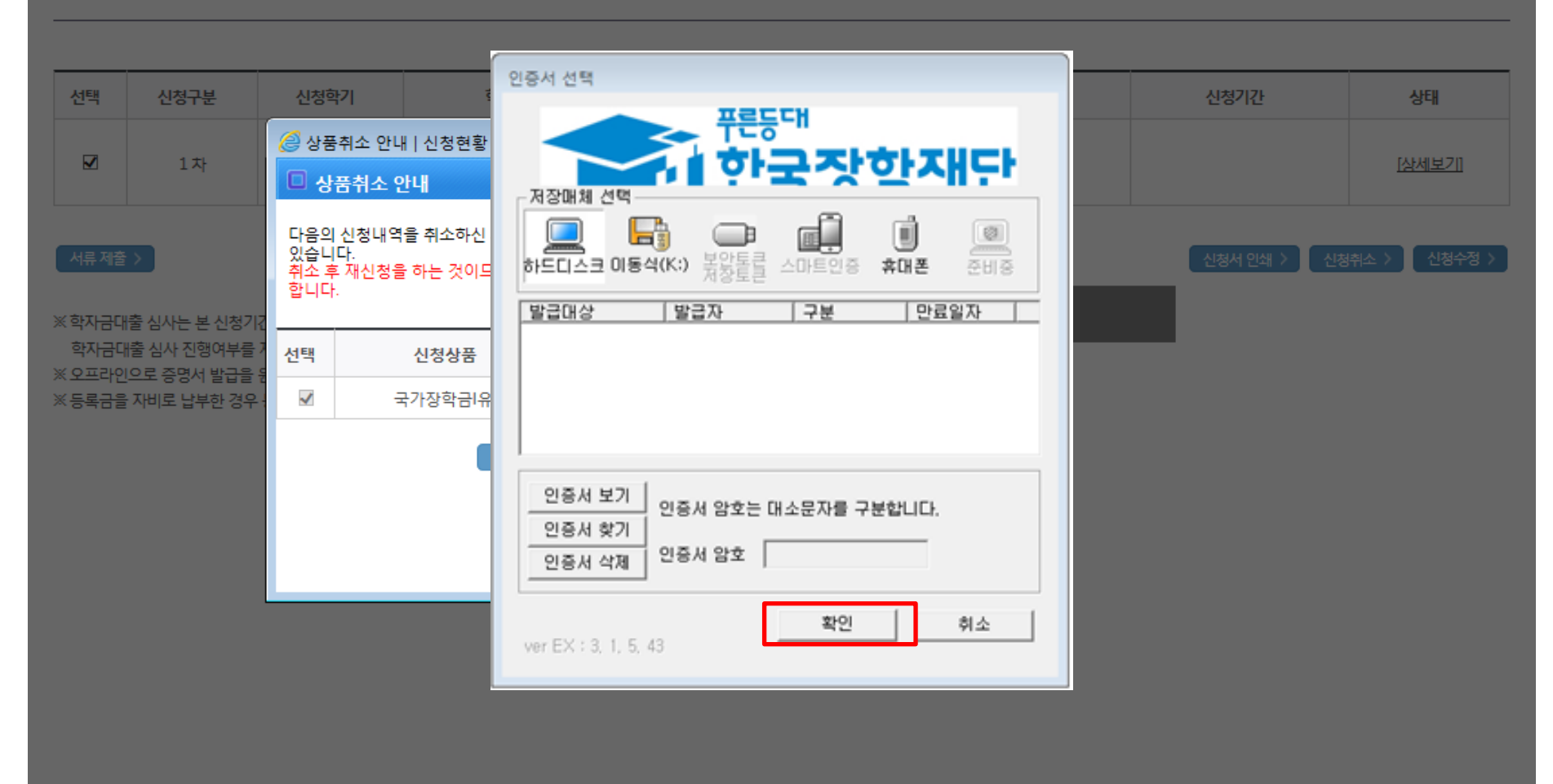

## ○ [장학금]-[장학금신청]-[신청현황]에서 우측하단 "신청수정" 클릭 후 "신청수정 팝업" 내 신청취소 클릭 ○ 신청취소 후 재신청 시 정확한 정보로 입력하여 기한 내 신청 완료해야 함

#### ○ 신청취소 후 재신청 시 정확한 정보로 입력하여 신청 기간 내 반드시 신청 완료해야 함 ○ 국가장학금 신청방법 : 학생 신청매뉴얼 참고 (p.1 ~)

| ♀ 홍길동님의 최근 4개 학기 동안의 소득인정액 정보가 없어 학자금지원 수혜 예측이 불가능합니다.                                                                                                    |                                                                                                    |
|----------------------------------------------------------------------------------------------------|----------------------------------------------------------------------------------------------------|
| 소득구간(분위) 산정 안내 바로가기 >                                                                                                    |                                                                                                    |
| 개인정보제공 및 약관동의                                                                                                    |                                                                                                    |
| 개인(신용)정보의 수집제공활용 및 조회에 동의 하시겠습니까?                                                                                                    | 내용확인 >                                                                                                    |
| □ 예, 동의합니다. □ 아니오                                                                                                    |                                                                                                    |
| 신청인 동의서 안내를 충분히 읽고 이해하셨습니까?                                                                                                    | 내용확인 >                                                                                                    |
| □ 예, 동의합니다. □ 아니오                                                                                                    |                                                                                                    |
| 본인은 위 내용에 등의하며 신청서에 필요한 정보를 누락 없이 사실만을 입력하겠습니다.<br>누락 및 사실이 아닌 내용 입력으로 신청이 거절 될 수 있으며, 학자금 수혜 후에도 위 사실이 확인 되는 경우 반환하겠습니다<br>본인은 장학 및 학자금대출 신청서에 허위 정보를 입력하거나 관련 정보의 누락 또는 관련 서류를 위, 변조하여 고등교육기관<br>동의하며, 환수 등 민형사상 책임을 감수하겠습니다.<br>본인은 소득재산 조사 대상 가구원의 동의 미완료된 경우, 학자금지원을 위한 소득 미산정에 따른 불이익이 발생할 수 있음을<br>본인은 향후 국가장학금 신청 당시 본인, 부모 또는 배우자의 금융자산, 금융소득(이자, 배당소득), 회원권(골프회원권, 콘도회<br>국가장학금을 반환하겠습니다.<br>상기 주의사항에 대해 동의 하시겠습니까?<br>이 예, 동의합니다. 이 아니오 | 다.<br>관, 은행, 한국장학재단 등에 제출한 경우에는 1년 내지 3년간의 장학금 및 학자금 대출제한에<br>을 확인했습니다.<br> 원권 등) 보유 등으로 소득구간(분위)이 변경된 것이 확인되는 경우 이미 지급받은 |

#### 2018년도 2학기 홍길동님 학자금지원 수혜 예측 정보

| 이름 | 홍길동 | 주민등록번호 | 871213 - 2***** |
|----|-----|--------|-----------------|
| 상태 | 신청  | 신청일자   | 2018-05-15      |

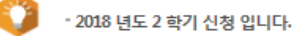

신청매뉴얼 보기 〉 신청가이드 연결 〉

공인인증서 동의 🔿

취소

## 국가장학금 신청정보 수정 방법(취소 후 재신청)

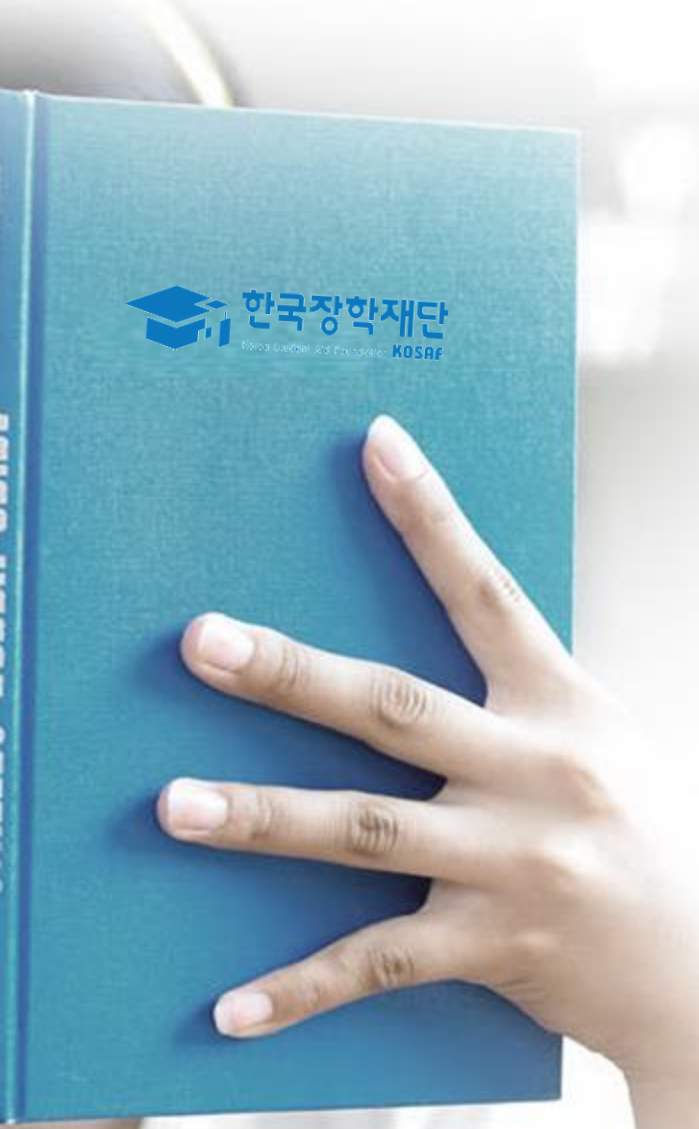

# 가구원 동의 절차

## 가구원 동의 절차

## 가구원 정보제공 동의

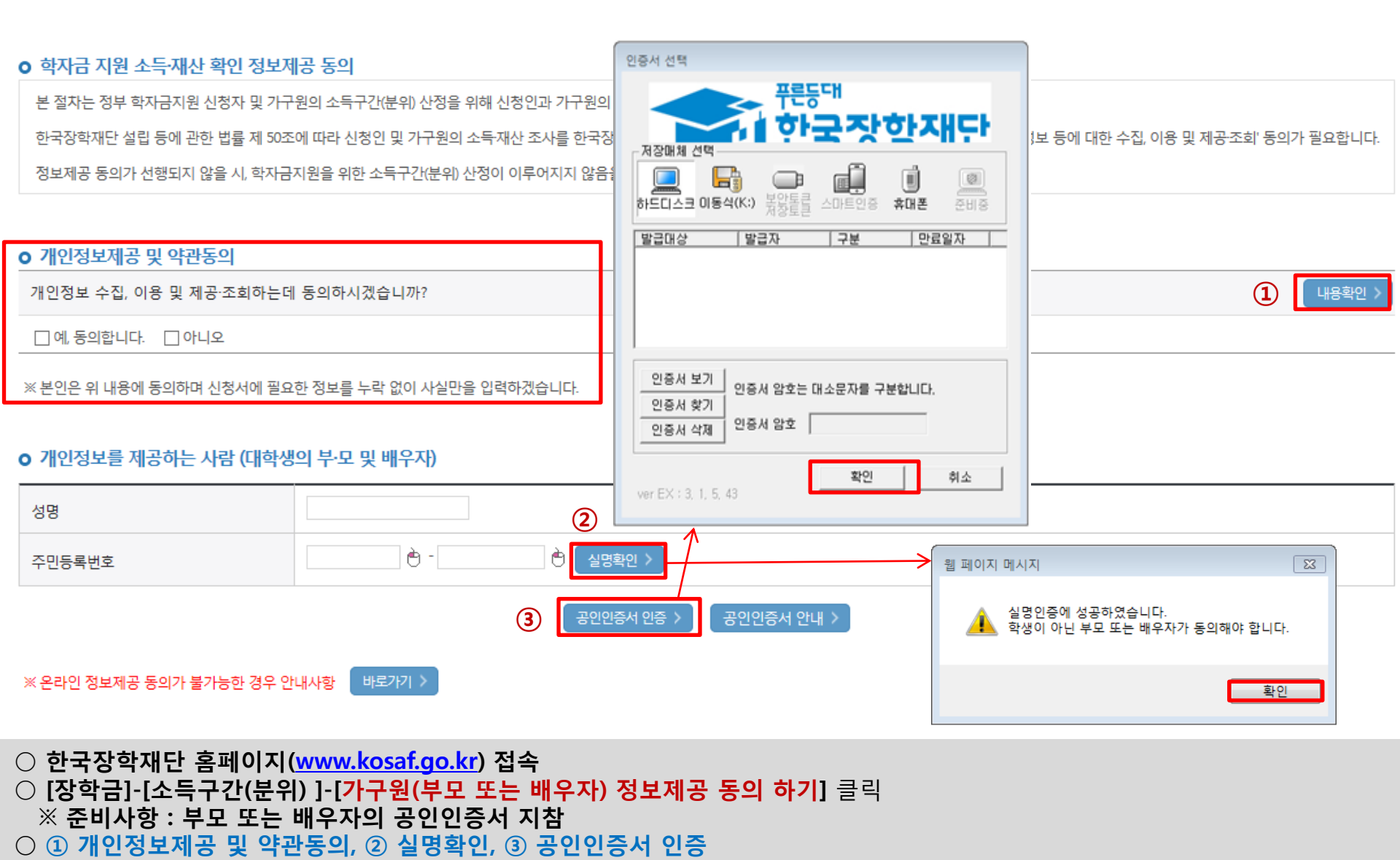

○ 개인정보를 제공하는 사람(대학생의 부·모 또는 배우자) 공인인증서 인증

#### ○ [학생신청정보 존재 시] 동의대상자 선택 ☞ 개인정보 및 금융정보 제공 동의박스 체크 ☞ 동의완료(공인인증서) ○ [학생신청정보 미존재 시] 동의대상자 정보 직접입력 ☞ 동의대상자(신청자) 선택 ☞ 개인정보 및 금융정보 제공 동의박스 체크 ☞ 동의완료(공인인증서) 34

\* 정보제공자 )의 공인인증서로 동의해야 합니다.

• 개인(신용)정보 제공동의 및 조회 동의서 내용확인 > 개인정보 제공동의서에 동의 하시겠습니까? □ 예, 동의합니다. □ 아니오 ● 금융정보등(금융·신용·보험정보) 제공동의 금융정보동의 제공동의서에 동의 하시겠습니까? 내용확인 > □ 예, 동의합니다. □ 아니오

| - 120-2 |           |                    |            |  |  |  |  |  |  |
|---------|-----------|--------------------|------------|--|--|--|--|--|--|
| 구분      | 대상자명(학생명) | 주민등록번호             | 가족 정보제공 동의 |  |  |  |  |  |  |
|         |           | 조회된 결과가 존재하지 않습니다. |            |  |  |  |  |  |  |

동의할 가구 대상이 없을 경우 직접 입력 할 수 있습니다. 직접등록한 데이터가 출력되지 않을경우 재조회 버튼을 사용하세요.

개인정보를 제공받는 사람(한자금지원 신청자(대한생)) 등록

| 이름     |                                       | 주민등록번호   | -                     |
|--------|---------------------------------------|----------|-----------------------|
| * 전화번호 | 선택 🗹 - 🕐                              | * 휴대전화번호 | 선택 🗹 - 👌 - 👌 휴대전화인증 > |
| * 이메일  | <ul> <li>● @</li> <li>직접입력</li> </ul> |          |                       |

#### ○ 개인정보를 제공하는 사람 (부·모 및 배우자)

## 가구원 정보제공 동의

가구원 동의 절차

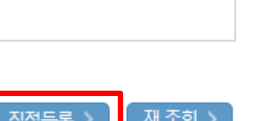

동의완료 >

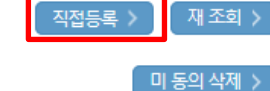

## 소득구간(분위) 산정절차

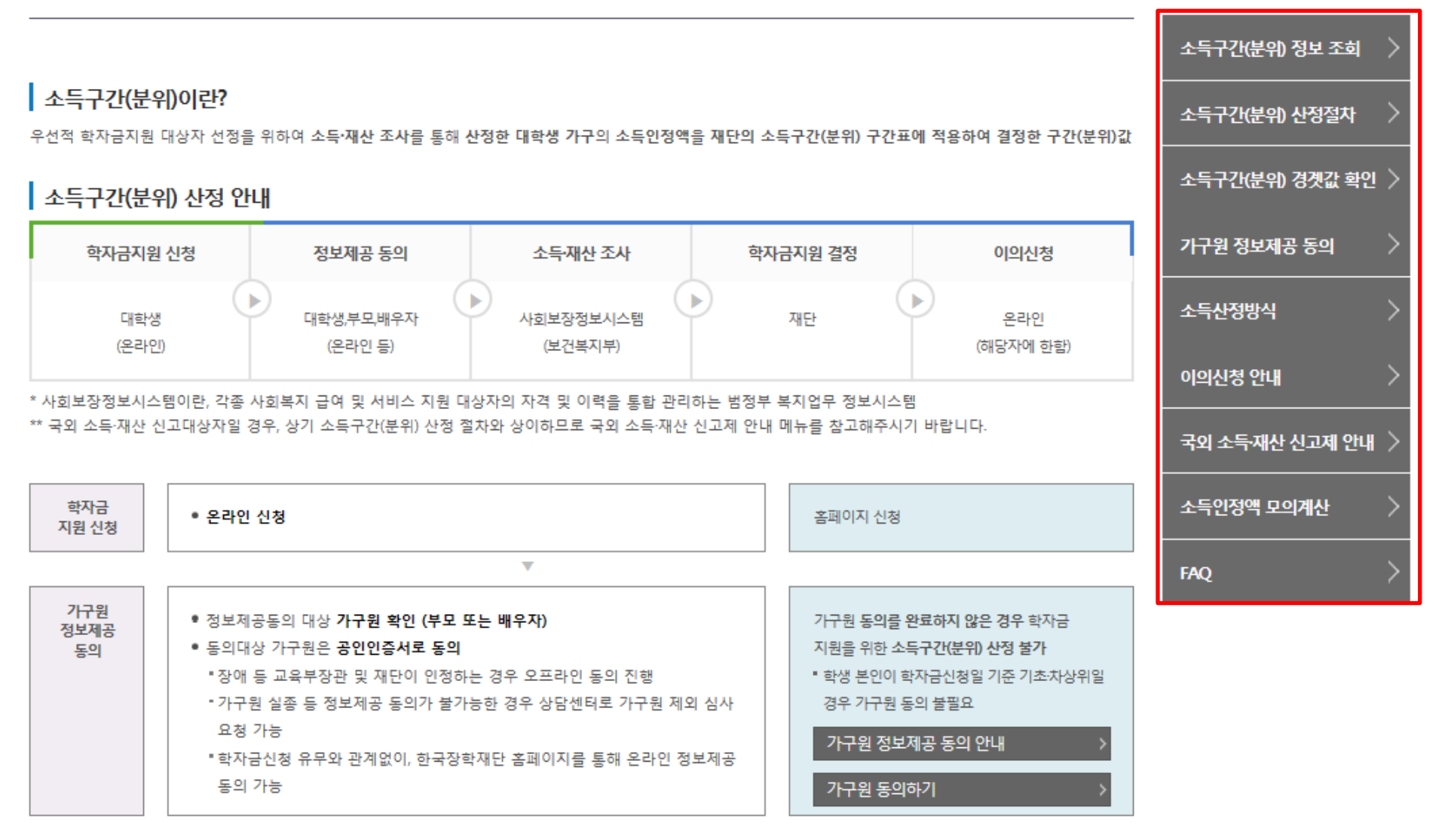

35

# 서류제출 방법(대상자)

한국장학재단

1000

(347)

Alter Alter

- 기혼의 경우 본인의 자녀가 3명 이상(본인 명의 가족관계증명서 제출)
- 미혼의 경우 본인의 형제가 3명 이상(부 또는 모 명의 가족관계증명서 제출)

정보제공동의현황

제출서류 세부안내(학자금대출) >

- 홈페이지 서류제출 : [장학금]-[장학금신청]-[서류제출현황]-우측 하단 "서류제출" 클릭 후 해당 서류 파일 업로드
- 〇 다자녀 가구 증빙 서류(제출대상자 서류 제출)

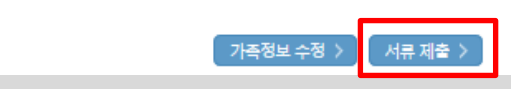

※ 모든 서류는 학생의 학자금신청일 전 1개월부터 발급된 서류만 인정합니다. (인터넷 및 무인발급기 발급 서류도 인정)

※ 제출하는 서류 상의 주민번호는 전체 확인이 가능하여야 합니다.

- 제출서류별 유의사항은 하단의 '제출서류 세부안내'를 참고하시기 바랍니다.

- 단, 귀화자인경우 기본증명서, 제적등본 제출바랍니다.

※ '일부사항' 증명서 제출 시 서류 제출 불인정합니다.

※ 다문화가족 기본서류 : 가족관계증명서

제출서류 세부안내(장학금) >

○ 서류제출대상자 확인

- ※ 다자녀가구 증빙서류 : (미호) 부 또는 모 명의 가족관계증명서, (기호) 본인 명의 가족관계증명서
- ※ 정부 부처 정보 연계로 가족관계가 확인되어 필수서류 제출이 생략될지라도, 다자녀 확인이 안되는 경우, 증빙 서류제출이 필요할 수 있습니다.
- '신청 1일~3일(휴일제외) 후에 확인'하시기 바랍니다.
- 만 45세 이하 전문대학교 계약학과(채용조건형'에 한함) 재학 중인 학부생은 서류 제출 대상자 여부를
- ※ 학자금대출에 한하여 대학원생은 제출서류가 없습니다.
- ※ 동일 학기의 서류제출은 신청상품 구분 없이 한 번만 하시면 됩니다.
- 단, 해당 자격이 전자적으로 확인되지 않는 경우 서류제출이 필요합니다.
- ※ 신청 시 기초생활수급자, 차상위계층 또는 장애인을 선택한 경우 보건복지부를 통해 확인이 가능합니다.
- (안내 문자 수신 후 1~2일 내에 본 화면에서 가족관계등록정보 일치여부 확인 가능)
- 서류제출 안내문자는 주민등록전산정보 불일치 시 발송되며, 문자 발송 이후에도 가족관계등록정보(대법원)가 일치하는 경우 서류확인이 자동으로 완료될 수 있습니다.
- '제출대상' 또는 제출한 서류가 '부적격'일 경우, 제출해야 할 서류를 정확히 제출해주시기 바랍니다.
- '필수서류완료', '선택서류완료' 시, 서류확인이 완료된 것이므로 해당 서류를 제출하지 않으셔도 됩니다.
- ※ 필수서류 및 선택서류 제출 대상자 여부는 '신청 1일~3일(휴일제외) 후에 확인'하실 수 있으며, 최종완료 여부에

| 구분      | 제출이 필요한 서류  | 제출한 서류 | 서류제출일 | 최종완료<br>여부  | 서류처리<br>예정일 | 제출서류<br>보기 |
|---------|-------------|--------|-------|-------------|-------------|------------|
| 공통 필수서류 | 본인의가족관계증명서  | 제출대상   | -     | 필수서류<br>미제출 | -           | -          |
|         | 기초생활수급자 증명서 | -      | -     | 행정정보<br>확인중 | -           | -          |
| 공통 선택서류 | 장애인 증명서     | -      | -     | 행정정보<br>확인중 | -           | -          |

#### 2018 년 2 학기 서류제출 현황

## 국가장학금 서류제출 (홈페이지 업로드)

- 기혼의 경우 본인의 자녀가 3명 이상(본인 명의 가족관계증명서 제출)

- 미혼의 경우 본인의 형제가 3명 이상(부 또는 모 명의 가족관계증명서 제출)

- 〇 다자녀 가구 증빙 서류(제출대상자 서류 제출)
- ※ 모든 서류는 학생의 학자금신청일 전 1개월부터 발급된 서류만 인정합니다. (인터넷 및 무인발급기 발급 서류도 인정) ※ '일부사항' 증명서 제출 시 서류 제출 불인정합니다. ※ 제출하는 서류 상의 주민번호는 전체 확인이 가능하여야 합니다. - 제출서류별 유의사항은 하단의 '제출서류 세부안내'를 참고하시기 바랍니다. 제출서류 세부안내(장학금) > 제출서류 세부안내(학자금대출) > 정보제공동의현황

○ 홈페이지 서류제출 : [장학금]-[장학금신청]-[서류제출현황]-우측 하단 "서류제출" 클릭 후 해당 서류 파일 업로드

- ※ 정부 부처 정보 연계로 가족관계가 확인되어 필수서류 제출이 생략될지라도, 다자녀 확인이 안되는 경우, 증빙 시 ※ 다자녀가구 증빙서류 : (미호) 부 또는 모 명의 가족관계증명서, (기호) 본인 명의 가족관계증명서
- '신청 1일~3일(휴일제외) 후에 확인'하시기 바랍니다.

- 단, 귀화자인경우 기본증명서, 제적등본 제출바랍니다.

※ 다문화가족 기본서류 : 가족관계증명서

○ 서류제출대상자 확인

- ※ 학자금대출에 한하여 대학원생은 제출서류가 없습니다. 만 45세 이하 전문대학교 계약학과(채용조건형'에 한함) 재학 중인 학부생은 서류 제출 대상자 여부를
- ※ 동일 학기의 서류제출은 신청상품 구분 없이 한 번만 하시면 됩니다.
- 단, 해당 자격이 전자적으로 확인되지 않는 경우 서류제출이 필요합니다.
- ※ 신청 시 기초생활수급자, 차상위계층 또는 장애인을 선택한 경우 보건복지부를 통해 확인이 가능합니다.
- (안내 문자 수신 후 1~2일 내에 본 화면에서 가족관계등록정보 일치여부 확인 가능)
- 서류제출 안내문자는 주민등록전산정보 불일치 시 발송되며, 문자 발송 이후에도 가족관계등록정보(대법원)가
- '제출대상' 또는 제출한 서류가 '부적격'일 경우, 제출해야 할 서류를 정확히 제출해주시기 바랍니다.

국가장학금 서류제출 (홈페이지 업로드)

※ 필수서류 및 선택서류 제출 대상자 여부는 '신청 1일~3일(휴일제외) 후에 확인'하실 수 있으며, 최종완료 여부에 '필수서류완료', '선택서류완료' 시, 서류확인이 완료된 것이므로 해당 서류를 제출하지 않으셔도 됩니다.

| 구분      | 제출이 필요한 서류  | 제출한 서류    |
|---------|-------------|-----------|
| 공통 필수서류 | 본인의가족관계증명서  | 제: ◆ 서류제출 |
| 고드 사태비교 | 기초생활수급자 증명서 | 이름        |
| 중동 전역세뉴 | 장애인 증명서     | 신청학기      |
|         |             | 서류세술      |

| ή <del>π</del>                                          | 시뉴에걸걸           | AH         | 057401 | LI 71     |  |  |  |
|---------------------------------------------------------|-----------------|------------|--------|-----------|--|--|--|
| 실신청현황 > 서류제출 - Internet Exp                             | olorer          |            |        | _ • •     |  |  |  |
| ◆ 서류제출                                                  |                 |            |        |           |  |  |  |
|                                                         |                 |            |        |           |  |  |  |
|                                                         |                 |            |        |           |  |  |  |
| 이름                                                      | 이름              |            |        |           |  |  |  |
| 신청학기                                                    |                 | 신청일자       |        | -         |  |  |  |
|                                                         |                 |            |        |           |  |  |  |
| 서류제출                                                    |                 |            |        |           |  |  |  |
| 서류종류                                                    |                 | 파          | 일첨부    |           |  |  |  |
| 기초생활수급자 증명서                                             |                 |            | 찾아보기   |           |  |  |  |
|                                                         |                 |            |        |           |  |  |  |
| 장애인 증명서                                                 |                 |            | 젖 아보기  |           |  |  |  |
| 본인의 혼인관계증명서                                             |                 |            | 찾아보기   |           |  |  |  |
| " [찾아보기]를 클릭하여 파일 선택 :                                  | 후 파일 첨부 후 저장을 클 | 릭해야 파일이 등록 | 린니다.   |           |  |  |  |
| · 첨부파일의 최대 용량은 2MB이내                                    | 만 가능합니다.        |            |        |           |  |  |  |
| ' 등록하신 파일의 이름은 정해진 규                                    | 칙에 의해 자동으로 바뀌기  | 게 됩니다.     |        |           |  |  |  |
| · [차상위계층] 확인 증빙서류 > · · · · · · · · · · · · · · · · · · |                 |            |        |           |  |  |  |
|                                                         |                 |            |        |           |  |  |  |
|                                                         |                 |            |        | 저장 > 달기 > |  |  |  |
|                                                         |                 |            |        |           |  |  |  |
|                                                         |                 |            |        |           |  |  |  |

최종완료

비금계축이

서류처리

제출서류

서류 제출

가족정보 수정 🕽

#### 2018 년 2 학기 서류제출 현황

37

#### ○ 모바일 업로드 : [한국장학재단 모바일 앱]-[서류제출]에서 파일 업로드

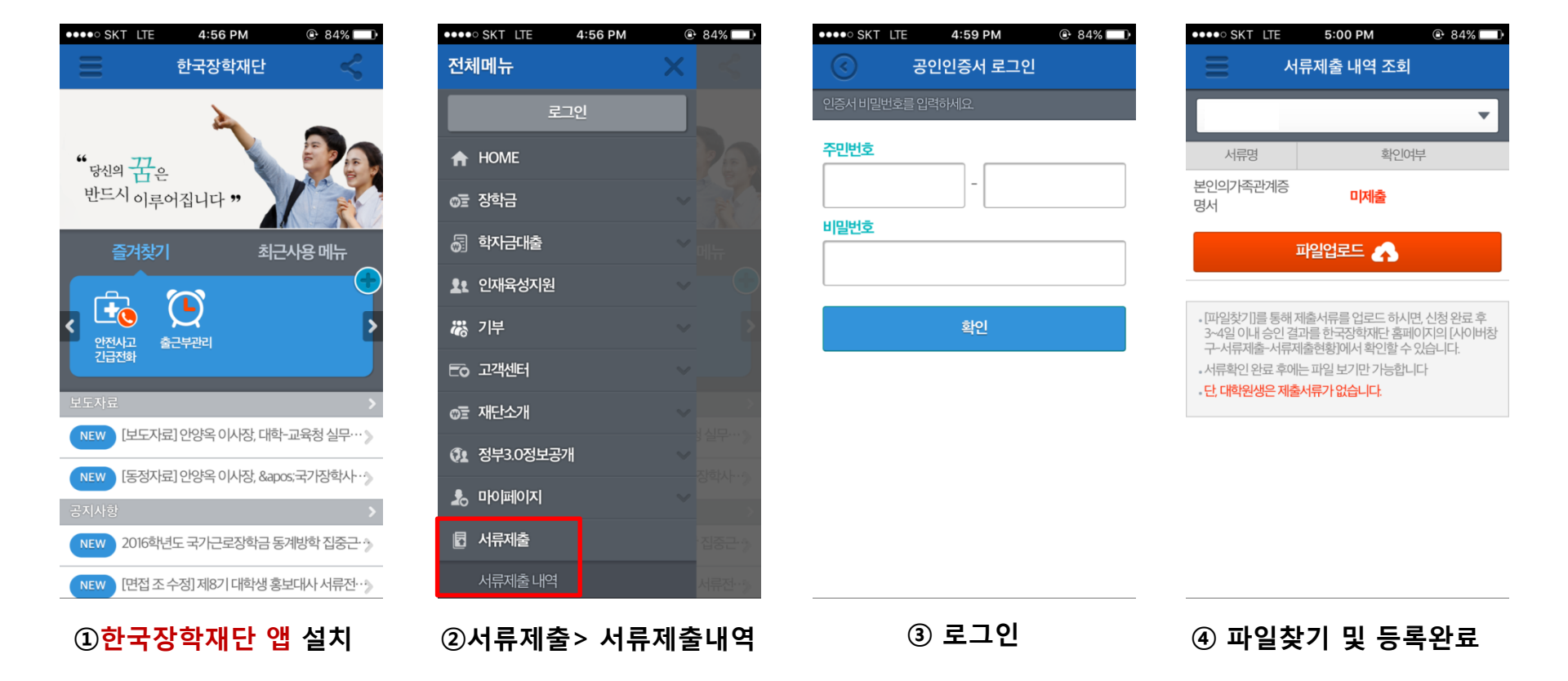

### 국가장학금 서류제출 (모바일 업로드)

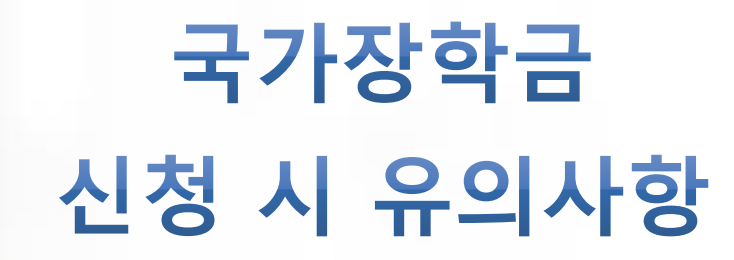

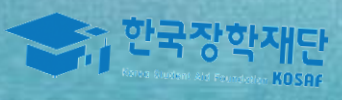

1900

(HT)

Alter Alter

## 국가장학금 신청 시 유의사항

## Good

#### ○ 반드시 본인 명의로 신청

- 수혜 받을 대학생 본인이 정확한 대학 및 가족정보를 입력하여 신청 완료

#### ○ 정확한 소속대학으로 신청

- 학교정보 입력 시 비슷한 이름의 타대학을 선택하지 않도록 유의

#### ○ 본인의 정확한 학적 입력

- '18년 2학기 기준으로 본인의 신입, 재학, 편입, 재입학 입력

#### ○ 다자녀 정보 정확히 입력

- 미혼: 형제/자매 명수 및 본인의 서열 - 기혼: 자녀 명수 정확히 입력

#### ○ 가구원 동의 및 서류제출 완료

○ 공인인증서 발급 후 기한 내 신청

#### ○ 최종 신청완료 여부 확인

- [장학금]-[장학금신청]-[신청현황] 에서 신청완료 여부 확인

### Bad

#### 부모 등 타인 명의로 대신 신청 시 국가장학금 수혜 불가

잘못된 대학명으로 신청하거나 확정되지 않은 대학으로 신청할 경우 심사가 지연 되거나 국가장학금 수혜 불가

(예시) '18년 1학기 신입생이 '18년 2학기 에도 "신입"으로 신청 ☞ '신입,편입,재입학' 학기 이후 학기는 <u>'재학생'</u>

형제/자매 및 자녀 정보 오입력하는 경우 다자녀 우대 불가능

가구원 미동의 또는 서류제출대상자의 서류가 제출되지 않은 경우 국가장학금 지원 불가

마감일에 임박하여 공인인증서 발급 시 기간 내 국가장학금 신청이 불가할 수 있음

신청 진행 중 중단되는 경우 국가장학금 신청이 완료되지 않아 수혜가 불가하므로 반드시 최종 신청완료 여부 확인 필요